# Panasonic®

使用说明书 (供软件用)

电子扫描板 (elite Panaboard)

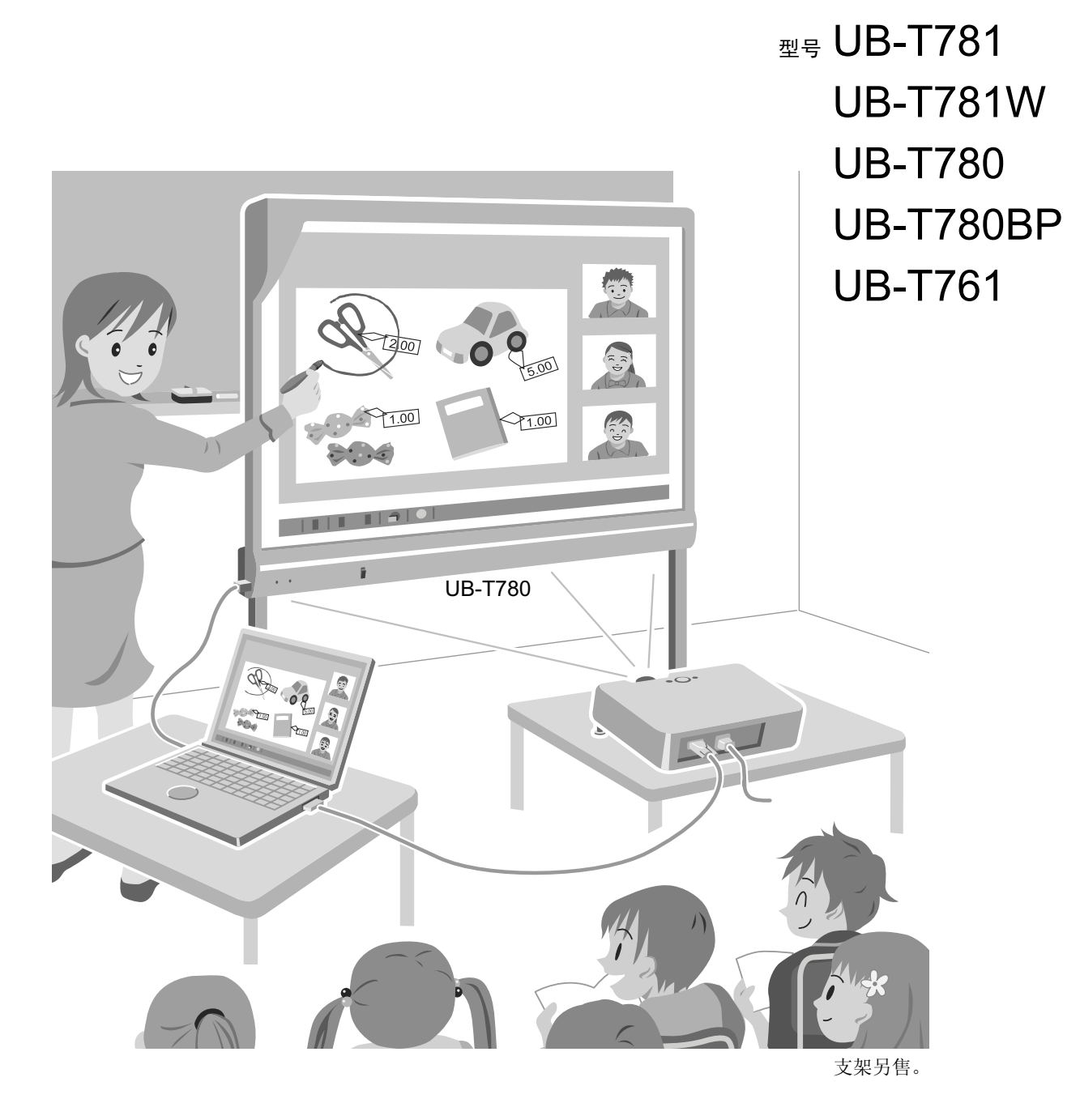

● 请于使用前仔细阅读操作使用说明书,并妥善保管。

# 前言

感谢您购买Panasonic电子扫描板。

## 突出特点

通过将elite Panaboard连接到计算机并使用投影机在elite Panaboard上显示计算机屏幕的内容,您可以进行下 列操作。

### 电子笔功能

- 通过将电子笔用作鼠标在屏幕上操作对象。
- 使用电子笔在屏幕上绘制或擦除线条。
- 保存通过用电子笔绘制而创建的屏幕图像。

### elite Panaboard book

使用支持elite Panaboard操作(如,书写、绘制、附加图像和计算机操作)的elite Panaboard book软件。 此软件可使您在计算机上保存屏幕的内容,并在以后将其调出使用。

## elite Panaboard software的二种操作模式

您可以下述的2种操作模式之一使用elite Panaboard software。

- 桌面绘图模式
- elite Panaboard book模式

### 桌面绘图模式

可以使用电子笔在投影到elite Panaboard上的图像上书写文本、绘制图片和操作程序。所绘制的项目可以被保 存为文件。桌面背景和应用程序数据不会被更改。

### elite Panaboard book模式

elite Panaboard book是用于创建教学材料和演示文件的软件。使用elite Panaboard book软件创建的文件以专用格式(.peb)保存。您可以将使用elite Panaboard book创建的材料用于辅助演示和说明。

## 关于使用说明书

elite Panaboard有2个单独的操作手册。

| 供基本操作用<br>(印刷文件) | 提供连接和操作elite Panaboard的说明,以及安装结构的说明。                   |
|------------------|--------------------------------------------------------|
| 供软件用<br>(本文件)    | 提供附带的elite Panaboard software和elite Panaboard book的说明。 |

## 缩写

Windows<sup>®</sup> 是指Microsoft<sup>®</sup> Windows<sup>®</sup> 操作系统。 Windows<sup>®</sup>2000 是指Microsoft<sup>®</sup> Windows<sup>®</sup>2000 操作系统。 Windows<sup>®</sup> XP是指Microsoft<sup>®</sup> Windows<sup>®</sup> XP操作系统。 Windows Vista<sup>®</sup> 是指Microsoft<sup>®</sup> Windows Vista<sup>®</sup> 操作系统。 Windows<sup>®</sup>7 是指Microsoft<sup>®</sup> Windows<sup>®</sup>7 操作系统。 Excel<sup>®</sup>是指Microsoft<sup>®</sup> Excel<sup>®</sup> 电子表格软件。 PowerPoint<sup>®</sup>是指Microsoft<sup>®</sup> PowerPoint<sup>®</sup> 演示图形程序。 DirectX<sup>®</sup> 是指Microsoft<sup>®</sup> DirectX<sup>®</sup> 应用程序编程接口。

## 商标

- Microsoft、Windows、Windows Vista、DirectX、Excel、PowerPoint和Windows Media是Microsoft公司在 美国和/或其他国家的注册商标或商标。
- IBM和AT是International Business Machines公司在美国和/或其它国家的商标。
- Intel和Pentium是Intel公司在美国和其他国家的商标或注册商标。
- Adobe、Reader和Flash是Adobe Systems Incorporated在美国和/或其它国家的注册商标或商标。
- 本说明书中出现的所有其它商标分别是其所有者的财产。

## 系统要求

| 计算机     | 带有CD-ROM驱动器的IBM <sup>®</sup> PC/AT <sup>®</sup> 或其兼容机                                                           |
|---------|----------------------------------------------------------------------------------------------------|
| CPU     | Intel® Pentium® 4处理器或更新的处理器                                                                                     |
| 操作系统    | Windows 2000 SP4 / Windows XP SP2或更新版本 /<br>Windows Vista / Windows 7<br>(不支持Windows XP 64位版本。)                 |
| 接口      | USB 2.0                                                                                                    |
| 内存(RAM) | 256 MB或更大(Windows 2000 SP4)<br>512 MB或更大(Windows XP SP2或更新版本)<br>512 MB或更大(Windows Vista)<br>1 GB或更大(Windows 7) |
| 硬盘      | 具有至少400 MB空闲空间的硬盘(不包括保存文件所需的空间)                                                                                 |
| 显示屏     | 16 位颜色或以上(Windows 2000 SP4、Windows XP SP2)<br>32 位颜色或以上(Windows Vista、Windows 7)                                |

注

- 要运行elite Panaboard software,需要Microsoft .NET Framework 2.0或更新版本和DirectX 7.0或更新版本。安装CD-ROM上的elite Panaboard software时,如果计算机上未安装.NET Framework 2.0,则 其将被安装到计算机。
- 上述系统要求不符合所有操作系统的建议规格。
- 必须安装Windows Media® Player 10或更新版本,或Adobe® Flash® Player才能插入和播放影片。
- 在Windows 2000 SP4中,不支持插入和播放影片。
- 在Windows Vista Ultimate、Windows Vista Home Premium、Windows Vista Business、Windows 7 Ultimate、Windows 7 Professional、Windows 7 Home Premium和Windows XP Tablet PC Edition 2005中,支持手写识别功能。
- 对于使用Windows 2000 SP4或更新版本,或者Windows XP Professional的用户:要使用手写识别功能,必须安装Tablet PC SDK和Microsoft Windows XP Tablet PC Edition 2005 Recognizer Pack。
- 在Windows Vista Home Basic、Windows 7 Starter、Windows 7 Home Basic和Windows XP Home Edition中不支持手写识别功能。
- 必须具备足够大的硬盘空间来录制和播放影片。
- 在Windows Vista Home Basic 64位版本中不支持屏幕键盘功能。
- 在Windows Vista 64位版本和Windows 7 64位版本中不支持专用键盘功能。

# 目录表

| 桌面绘图模式                          | 8  |
|---------------------------------|----|
| 启动elite Panaboard software并进行校正 | 8  |
| 使用桌面绘图工具                        | 9  |
| 箭头                              | 9  |
| 橡皮                              | 9  |
| 彩笔(黑色/红色/蓝色/绿色)                 | 10 |
| 撤消                              | 10 |
| 恢复                              | 10 |
| 刷新                              | 10 |
| 全部消除                            | 10 |
| 设置                              | 10 |
| 白色背景                            | 11 |
| 捕获                              | 12 |
| PowerPoint幻灯片放映                 | 12 |
| 屏幕键盘                            | 14 |
| elite Panaboard book            | 15 |
| 放大镜                             | 15 |
| 屏幕阴影                            | 16 |
| 聚焦                              | 16 |
| 录像机                             | 16 |
| 打印                              | 18 |
| 桌面信息相机                          | 18 |
| 更改图标尺寸                          | 18 |
| 更改桌面绘图工具的显示                     | 19 |
| 使用电子笔在光标指针和彩笔工具间切换              | 20 |
| 使用电子笔更改桌面绘图工具的位置                | 20 |
| 关于elite Panaboard software菜单    | 21 |
| 校正                              | 21 |
| 工具                              | 21 |
| 选项                              | 21 |
| 帮助                              | 23 |
| 版本信息                            | 23 |
| 退出                              | 23 |
| elite Panaboard book模式          | 24 |
| 启动elite Panaboard book          | 24 |
| elite Panaboard book屏幕          | 25 |
| elite Panaboard book主屏幕         | 25 |
| 关于工具栏按钮                         | 26 |
| 使用elite Panaboard book          | 27 |

| 创建演示文件                     | 27 |
|----------------------------|----|
| 使用创建的文件进行演示                | 31 |
| 输出演示文件                     | 32 |
| 录制桌面操作                     | 32 |
| 在elite Panaboard book中播放影片 | 32 |
| 使用绘图工具                     | 33 |
| 彩笔(黑色/红色/蓝色/绿色)            |    |
| 荧光笔                        | 33 |
| 橡皮                         |    |
| 线条                         | 33 |
| 形状                         | 33 |
| 文本                         | 34 |
| 自定义绘图工具                    | 34 |
| 自定义绘图工具                    | 34 |
| 操作绘制的对象                    | 35 |
| 选择对象                       | 35 |
| 移动对象                       | 35 |
| 调整对象尺寸                     | 35 |
| 旋转对象                       | 35 |
| 更改对象属性                     | 35 |
| 在形状中添加文本                   |    |
| 更改对象的叠放次序                  |    |
| 灰化对象(阴影)                   |    |
| 复制对象                       |    |
| 将自由线条识别为字符                 | 37 |
| 使用影片文件                     | 37 |
| 播放影片文件                     | 37 |
| 关于elite Panaboard book菜单   | 38 |
| 文件菜单                       |    |
| 编辑菜单                       | 41 |
| 插入菜单                       | 42 |
| 页面菜单                       | 43 |
| 视图菜单                       | 44 |
| 格式菜单                       | 47 |
| 工具菜单                       | 50 |
| 帮助菜单                       | 52 |
| 软件安装                       | 53 |
| 安装elite Panaboard software | 53 |
| 卸载elite Panaboard software |    |
| <b>妆陪社</b> 险               | 66 |
| 以焊개标                       |    |

### 目录表

| 长险补险        | EE. |
|-------------|-----|
| av pe tilbe |     |

# 启动elite Panaboard software并进行校正

- 1. 打开elite Panaboard。
- 2. 使用USB电缆连接elite Panaboard和计算机。
  - elite Panaboard software将自动启动。
  - 首次启动elite Panaboard software时, 会显示校 正屏幕。
  - 如果被提示进行此操作,请重新启动计算机。重 新启动计算机后,使用USB电缆将elite
     Panaboard连接到计算机。
- 3. 进行校正。
- 将电子笔以直角按向电子扫描板上每个圆中的交点, 直到其消失为止(约2秒钟)。以下图所示的顺序重 复操作。

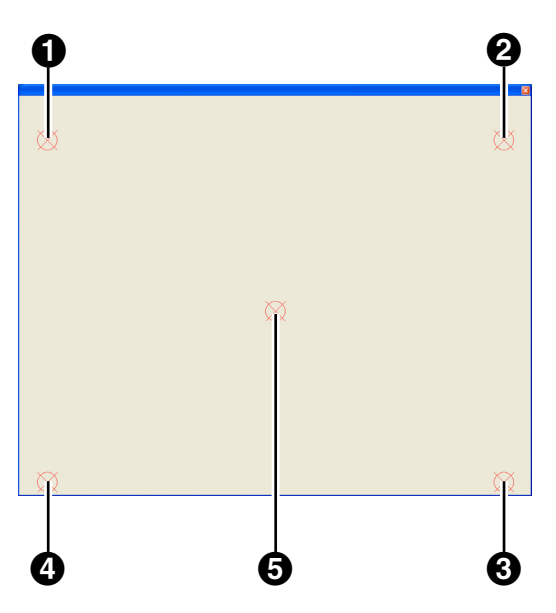

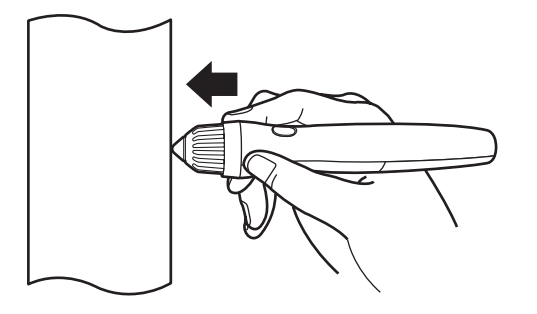

• 握住电子笔并以直角按向屏板。

- 下压笔尖时,电子笔会发出蜂鸣声。
- 所示点的位置被正确测定时,校正会自动移动到 下一个点。
- 正常完成校正时,会显示完成对话框。

| 校正           |        | X |
|--------------|--------|---|
| 校正成功!!       |        |   |
| ☐ 总是使用此校正信息。 |        |   |
|              | (「補定」) |   |

### 5. 单击 [确定]。

- 如果elite Panaboard和投影机被固定而不能移动 (墙壁安装时),选择[总是使用此校正信息。]
   复选框,并单击[确定],这样在下一次启动elite Panaboard software时就可以跳过校正步骤。

|    | ×        |  |
|----|----------|--|
|    | 7        |  |
| Z  | Z        |  |
| L  | L        |  |
| 6  | Ì        |  |
| 22 |          |  |
| ß  |          |  |
| ß  | P        |  |
|    |          |  |
|    | F        |  |
| 0  | P        |  |
|    | P.       |  |
|    | <b>B</b> |  |
|    |          |  |

[桌面绘图工具]

您将可以使用elite Panaboard software。

# 使用桌面绘图工具

启动elite Panaboard software时,会显示桌面绘图工 具。使用桌面绘图工具,您可以绘制并擦除桌面上的字 符和图片或应用程序数据。此外,还可以在电子笔附带 工具所提供的所有功能间进行切换。

### 工具名称

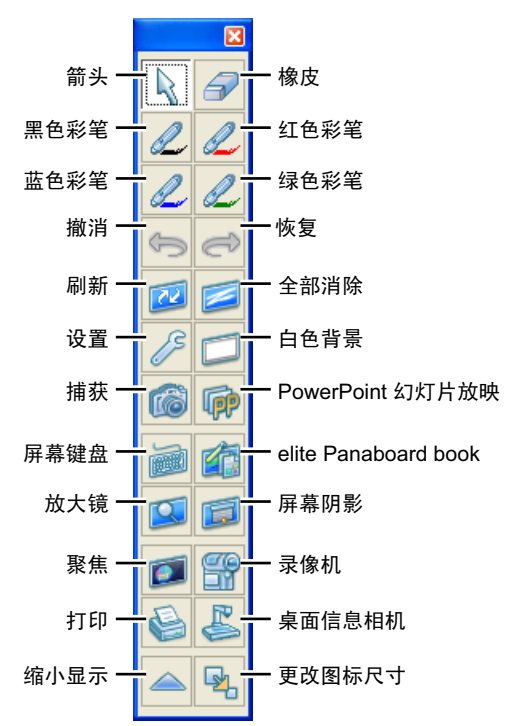

## 箭头

可以将电子笔作为鼠标使用。

- 1. 单击桌面绘图工具上的 📐 (箭头)。
  - 则可以使用鼠标的相同方式来使用电子笔。

### 左键单击

在elite Panaboard上点按笔尖。

### 右键单击

按住电子笔上笔键的同时在elite Panaboard上点 按笔尖。

### 双击

在elite Panaboard上点按笔尖2次。

### 拖放

在elite Panaboard上按压笔尖并选择一个对象。 按住笔尖移动笔来拖拽对象,然后再将其释放。

## 橡皮

可以使用电子笔擦除自由线条部分。

- 1. 单击桌面绘图工具上的 🔗 (橡皮)。
- 2. 在想要擦除的区域上拖拽电子笔。(将笔尖按压在 elite Panaboard上的同时移动电子笔。)

## 彩笔(黑色/红色/蓝色/绿色)

可以使用电子笔绘制字符、图片和自由线条。还可以设 置所绘制线条的颜色。

- 单击桌面绘图工具上 2 (黑色彩笔) / 2 (红色 彩笔) / 2 (蓝色彩笔) / 2 (绿色彩笔) 之一。
- 2. 使用电子笔在elite Panaboard上进行绘制。

## 撤消

可以撤消一次动作。

- 1. 单击桌面绘图工具上的 🐆 (撤消)。
  - 上一个动作被撤消。

## 恢复

可以恢复上一个撤消的动作。

- 1. 单击桌面绘图工具上的 🔿 (恢复)。
  - 使用 [撤消] 命令撤消的上一个动作被重新执 行。

## 刷新

如果使用电子笔绘制的自由线条消失,此功能会让这些 自由线条在其原始位置重新显示。

- 1. 单击桌面绘图工具上的 应 (刷新)。
  - 电子扫描板上绘制的线条会被重新显示。

## 全部消除

可以擦除使用彩笔工具绘制的所有线条。

- 1. 单击桌面绘图工具上的 🗾 (全部消除)。
  - 将显示确认窗口。
- 2. 单击 [是] 擦除所有线条。
  - 屏幕上的所有线条被擦除。
  - 要取消全部消除操作,单击[否]。

## 设置

可以更改彩笔的粗细、颜色和透明度,以及橡皮工具的 尺寸。可以单独更改4种彩笔类型中每种彩笔的粗细。

- 1. 单击桌面绘图工具上的 🌽 (设置)。
  - 将显示"彩笔/橡皮设置"窗口。

2. 根据需要设置彩笔的颜色和粗细以及橡皮尺寸。

| 彩笔/橡皮设置            |                  | ×          |
|--------------------|------------------|------------|
| 彩笔的粗细与颜色——         |                  | 橡皮半径(E)    |
| □ 同样粗细(型)          | 点击以改变颜色          | 30 点       |
| 黑(匪): 3 点          | □ 透明(I)          |            |
| 红 (R): 3 点<br>▲ ▲  | └ 透明(▲)          |            |
| 蓝(L): 3 点          | └ 透明 (№)         |            |
| 绿( <u>G</u> ): 3 点 | └ 透明( <u>S</u> ) |            |
|                    |                  |            |
|                    | 确定               | 取消 默认值 (D) |

### 同样粗细

选择此选项将所有彩笔设置为相同的粗细。

#### 黑/红/蓝/绿

分别为每种彩笔设置粗细。输入1至30间的数 值。此外,还可以通过左右移动滑块来更改数 值。

### 点击以改变颜色

单击一个彩笔,然后会显示颜色设置窗口,可以 在其中更改彩笔的颜色。

#### 透明

选择此选项将彩笔的颜色变为半透明。

#### 橡皮半径

设置橡皮的半径。输入1至60间的数值。此外, 还可以通过左右移动滑块来更改数值。

3. 单击 [确定]。

#### 注

• 更改彩笔的颜色时,颜色会显示在桌面绘图工具 上的彩笔按钮中。

## 白色背景

可以将整个桌面显示为白色。此功能可用于给予补充说 明。

- 1. 单击桌面绘图工具上的 📁 (白色背景)。
  - 桌面会以全白显示。要返回原始显示,再次单击 (白色背景)。

## 捕获

将在桌面上显示的屏幕和使用电子笔绘制的所有线条保 存到一个文件。

可以用2种方法保存显示:

• 输入名称来保存文件。

• 使用当前日期和时间作为文件名来保存文件。 有关保存文件和文件格式的信息,请参阅"选项... (页 21)"。

### 输入文件名来保存文件

- 1. 单击桌面绘图工具上的 应 (捕获)。
  - 将显示"另存为"窗口。
- 2. 指定文件的文件夹和名称,并选择文件格式。
  - 可以在文件类型中选择下列格式。
    - 位图文件(\*.bmp)
    - JPEG文件(\*.jpg)
    - TIFF文件(\*.tif)
- 3. 单击 [保存]。
  - 如果在 "另存为" 窗口中选择现有的TIFF文件, 会显示一个窗口询问是否要将图像添加到现有文 件或覆盖现有文件。
    - 要添加文件
       选择[是]。新图像被附加到现有文件的末
       尾,且文件被另存为多页TIFF文件。
    - 要覆盖文件
       选择[否]。现有文件被删除,且新文件被
       另存为单页TIFF文件。

使用当前日期和时间作为文件名来保存文件

- 1. 单击通知区域中的 🛃 图标,并选择 [选项...]。
- 选择[以日期自动保存文件]复选框,并指定"保存 文件夹"和"文件格式"。
- 3. 单击 [确定] 关闭 "选项" 窗口。
- 4. 单击桌面绘图工具上的 🙆 (捕获)。
  - 将显示保存确认窗口。
- 5. 单击 [确定]。
  - 如果选择 [此后该对话框不再出现]复选框,下次使用此保存方法时将不会显示该窗口。要再次显示该窗口,请参阅"选项...(页 21)"。

## PowerPoint幻灯片放映

可以从桌面绘图工具启动PowerPoint并显示幻灯片放 映。使用电子笔绘制的项目是基于单张幻灯片存储的, 因此切换幻灯片时,在一张幻灯片上绘制的项目不会在 下一张幻灯片上显示。此外,可以将绘制在幻灯片上的 项目保存到文件,以便在下次进行幻灯片放映时重新使 用。

注

- 要用PowerPoint来使用这些功能,必须在计算机 上安装PowerPoint 97或更新版本。
- 在屏幕上绘制的项目是桌面绘图工具数据而不是 PowerPoint数据。

### 进行幻灯片放映

- 单击桌面绘图工具上的 (PowerPoint幻灯片放 映)。
  - 将显示"打开"窗口。
- 2. 指定要放映PowerPoint文件的文件夹和文件名。
- 3. 单击 [打开]。
  - PowerPoint启动,幻灯片自动开始放映。

### <u>注</u>

- 如果已经打开PowerPoint文件,单击
   (PowerPoint幻灯片放映)将不会显示"打开"窗口,但是会将打开文件作为幻灯片放映开始进行播放。
- 如果正从PowerPoint运行幻灯片放映,单击
   (PowerPoint幻灯片放映)开始将elite
   Panaboard用于幻灯片放映。

### 切换幻灯片

在幻灯片放映过程中,桌面绘图工具中会显示 🗾 (下

- 一张)或 🗾 (上一张)按钮。
- 单击桌面绘图工具上的 🚘 (下一张)或 🔄 (上一张)。
  - 这些按钮的功能与PowerPoint中的[下一张]和 [上一张]是相同的。
  - 如果已选择了彩笔或橡皮,则暂时无法选择箭头工具。

### 退出幻灯片放映

- 1. 在幻灯片放映过程中,单击桌面绘图工具上的 💮 (PowerPoint幻灯片放映)。
  - 将退出PowerPoint幻灯片放映。

### 注

- 如果在单击 🛃 (下一张)或通过其它方式使幻 灯片放映退出,桌面绘图工具将识别出幻灯片已 退出并将返回到无幻灯片放映模式,而无需单
  - 击 📦 (PowerPoint幻灯片放映)。

### 保存在幻灯片上绘制的项目

退出桌面绘图工具时,会显示窗口询问您是否想要将用 彩笔和橡皮绘制或擦除的数据保存为绘图数据文件。 如果选择了想要保存数据,绘图数据将以PowerPoint文 件相同的名称保存为绘图数据文件(扩展名 ".pes")。在 默认情况下,文件的位置与PowerPoint文件的相同。如 果不能将文件保存到此位置,将使用在 "选项... (页 21)"中指定的文件夹。

### 注

• 绘图数据会保存为专用图像格式(.pes)的文件。

#### 使用保存的绘图数据并在幻灯片放映中显示

单击 in (PowerPoint幻灯片放映)放映幻灯片时,如 果在PowerPoint文件的相同文件夹中或在"选项... (页 21)"中指定的文件中具有相同名称的绘图数据,将 显示确认窗口询问是否想要使用此数据。如果选择了想 要使用此数据,绘制项目将从绘图数据文件导入并在幻 灯片放映中显示。

注

- 如果不再需要保存的绘图数据文件,使用 Explorer或其它应用程序将其删除。
- 在具有不同屏幕分辨率设置的系统上显示绘图数 据文件时,绘图数据的位置可能会发生偏移。
- 虽然您可以导入以旧格式(".ips")保存的绘图 数据文件,但是却无法将绘图数据文件以旧格式 (".ips")保存。

## 屏幕键盘

屏幕键盘是一个显示在投影到elite Panaboard上的桌面图像上的虚拟键盘。可以通过单击屏幕键盘上的键来输入字符。 您可以为屏幕键盘使用专用键盘或Windows键盘。要更改屏幕 键盘的类型,请参阅"选项... (页 21)"。

- 1. 单击桌面绘图工具上的 问 (屏幕键盘)。
- 2. 将要输入字符的应用程序变为当前应用程序,将文本光标 移动到要输入字符的位置。
- (例如,在Excel中,双击一个单元格进入文本输入模式。)
- 3. 单击屏幕键盘上的字符。

### 使用专用屏幕键盘

### 选择屏幕键盘

可以选择屏幕键盘显示的方式。从屏幕键盘菜单栏上的 [键盘]菜单中选择下列项目之一。

#### 扩展键盘

显示包含数字键盘部分的键盘。

## 

显示不包含数字键盘部分的键盘。

#### 在其它窗口之上显示屏幕键盘

可以使屏幕键盘始终显示在所有其它窗口之上。在屏幕 键盘菜单栏上,选择〔设置〕→〔总在最前端显示〕, 项目旁会显示复选标记。再次选择此项目可以禁用此选 项,且复选标记被移除。

#### 更改屏幕键盘的尺寸

可以更改屏幕键盘上的尺寸。在屏幕键盘菜单栏上,选 择[设置]→[调整尺寸],然后选择[大]、[中]、 [小]中的一个。

- 还可以通过拖拽屏幕键盘的左右边缘来更改其尺寸。无法通过拖拽上下边缘来更改尺寸。
- 屏幕键盘的宽高比是固定的。
- 窗口的宽度可以更改为 [中] 尺寸的一半至两倍。

### 注

- 用于输入字符的应用程序名称显示在屏幕键盘的标题中。
- 在Windows Vista Home Basic 64位版本中不支持屏 幕键盘功能。

## elite Panaboard book

可以从桌面绘图工具启动elite Panaboard book。

- 单击桌面绘图工具上的 <u></u> (elite Panaboard book)。
  - elite Panaboard book启动。

- <u>注</u>
  - 桌面绘图工具将最小化到任务栏。
  - 使用elite Panaboard book时,桌面绘图工具将 最小化,而且使用电子笔绘制的自由线条将不会 显示。
  - 要显示桌面绘图工具,单击任务栏上的任务栏按
     钮。使用电子笔绘制的自由线条将会重新显示。

## 放大镜

可以将投影到elite Panaboard上的图像的某个部分放大。

- 1. 单击桌面绘图工具上的 🖾 (放大镜)。
  - 将出现放大窗口。
  - 如果在选择彩笔时打开放大窗口,鼠标指针将变为箭头。
- 2. 在想要放大的区域上拖拽放大窗口。
  - 在放大窗口中显示的区域被放大。
- 3. 在放大窗口中单击右键并更改放大级别。
  - 可以将放大设为2倍、3倍、4倍和5倍。
- 注
- 使用放大镜时自由线条不会被放大。

## 屏幕阴影

可以用灰色框将投影到elite Panaboard上的图像的某个部分隐藏。

- 1. 单击桌面绘图工具上的 🗾 (屏幕阴影)。
  - 屏幕阴影功能被启动,且灰色框会覆盖整个屏幕。
  - 如果在选择彩笔时启动了屏幕阴影,鼠标指针将 变为箭头。
- 拖拽框的边缘改变它的尺寸,使其覆盖屏幕上所需 的区域。
  - 桌面图像的所选部分被屏幕阴影所隐藏。
- 注
- 通过拖拽阴影,可以增加显示被屏幕阴影所覆盖的区域。

## 聚焦

可以显示elite Panaboard所显示图像的一部分,就像是 聚焦在它上面一样。

- 1. 单击桌面绘图工具上的 💋 (聚焦)。
  - 将显示聚焦窗口。
  - 如果在选择彩笔时选择聚焦工具,鼠标指针会变为箭头。
- 2. 拖拉聚焦将其移动到其不闪光的位置。
- 3. 拖拽聚焦的蓝色边框调整尺寸。

## 录像机

可以录制投影图像和操作的影片。

- 1. 单击桌面绘图工具上的 🔐 (录像机)。
  - 将显示录像机窗口。

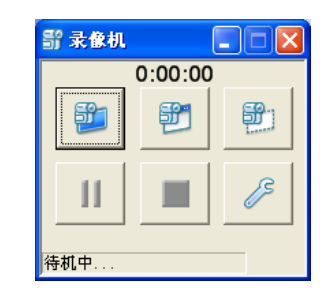

| <b>1</b> | 录制整个桌面。单击此按钮时录制开<br>始。                              |
|----------|-----------------------------------------------------|
| <b>1</b> | 录制红色框所示的特定窗口。选择想<br>要录制的窗口。选择窗口时录制开<br>始。           |
|          | 录制通过拖拽红色框所指定的特定屏<br>幕区域。在所需区域周围拖拽出边<br>框。拖拽释放时录制开始。 |
| 11       | 暂停录制。                                               |
|          | 停止录制并保存。<br>将显示 "另存为" 窗口。指定文件夹和<br>文件名,然后保存文件。      |
| 13       | —————————————————————————————————————               |

### 指定视频质量和操作设置

单击 🥒 (设置)时,会显示录制设置屏幕。

| <b>鄂 设置</b>                         | X       |
|-------------------------------------|---------|
| ☑ 录制开始后最小化                          |         |
| ☑ 最小化到通知区域                          |         |
| 视频和音频质量                             | 标准(无音频) |
| 帧速率 5 ▼                             |         |
| 临时文件目录                              |         |
| C:\DOCUME~1\ADMINI~1\LOCALS~1\Temp\ | 浏览      |
| 预期可录制时间:最少6493分钟                    |         |
| 默认                                  | 确定 取消   |

#### 录制开始后最小化

选择此项目会在录制开始后将录像机窗口最小化。

#### 最小化到通知区域

选择此项目时,窗口最小化后会在通知区域显示

### 🏪 图标。

未选择此选项时,应用程序最小化后会出现在任务 栏。

要操作软件,单击 🗊 0:00:00 显示录像机窗口。

#### 通知区域操作

#### 暂停录制

单击通知区域中的 <mark>骺</mark>。

要继续录制,单击通知区域中的 💫。

### 停止录制

双击,或右键单击通知区域中的图标,选择 [停止]并保存录制。

注

 要在应用程序以全屏模式运行时停止录 制,请结束全屏模式显示任务栏,然后 执行所需的操作。

#### 视频和音频质量

选择视频和音频质量。

#### 帧速率

设置1秒钟录制的帧数。

要设置列表中未列出的数值,在[自定义]中输入 数值。

#### 临时文件目录

设置保存录制所使用的临时文件的文件夹。请选择 具有足够可用空间的文件夹。

#### 预期可录制时间

此数值为根据当前设置对录制时间进行的估算。设 置了[视频和音频质量]、[帧速率]和[临时文件 目录]时,可以将所显示的估计时间用作参考。

有关操作的详细说明,请参阅 "录制桌面操作 (页 32) "。

### 注

• 要录制音频,需要将麦克连接到计算机。

## 打印

您可以打印当前显示的桌面和使用电子笔绘制的自由线 条。

- 1. 单击桌面绘图工具上的 🍛 (打印)。
- 将会出现[打印]窗口。
- 2. 单击 [确定]。
  - 打印开始。

## 桌面信息相机

您可以启动桌面信息相机应用程序。

- 1. 单击桌面绘图工具上的 些 (桌面信息相机)。
  - 将会出现桌面信息相机应用程序的屏幕。

### 注

- 有关所支持的桌面信息相机的信息,请访问下载 网站。
   要访问下载网站,请按照"下载最新的软件 (页 52)"的步骤操作。
- 如果未安装桌面信息相机, 《》(桌面信息相机)
   将不可用。
- 本软件不支持所有的桌面信息相机应用程序。
- 如果不支持桌面信息相机,您可以在"选项...
   (页 21)"中输入到桌面信息相机应用程序的路径。

## 更改图标尺寸

可以更改桌面绘图工具中图标的尺寸。

- 1. 单击桌面绘图工具上的 💁 (更改图标尺寸)。
  - 图标变小。

注

要返回图标的原始尺寸,单击 20 (更改图标尺寸)。

# 更改桌面绘图工具的显示

可以3种不同尺寸显示桌面绘图工具。

#### 标准显示

显示所有的按钮。

#### 彩笔显示

此显示仅适用于绘制或擦除线条。捕获和PowerPoint 幻灯片放映按钮被隐藏。

#### 最小显示

桌面绘图工具覆盖了桌面的一定区域时,通过最小 化工具来最小化所覆盖桌面的区域。

1. 单击桌面绘图工具上的 📥 (缩小显示)或 🤝 (扩

#### 大显示)。

• 桌面绘图工具的显示被更改。

#### 标准显示

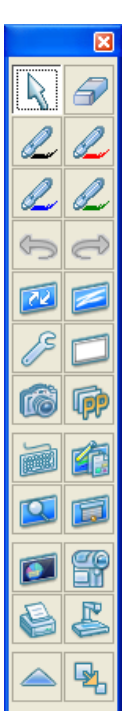

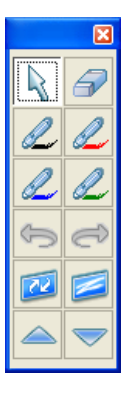

彩笔显示

#### 最小显示

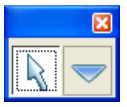

- 注
- 在PowerPoint幻灯片放映过程中, 🗾 (下一 张)和 🗐 (上一张)会被添加到标准和彩笔显 示。
- 可以通过单击标准显示中的 <u>3</u> 或 <u>3</u> (更改图 标尺寸)在"小"和"大"之间切换桌面绘图工具 中按钮的尺寸。

# 使用电子笔在光标指针和彩 笔工具间切换

通过使用电子笔,可以在 📐 (箭头)和 ፈ (黑色/红 色/蓝色/绿色彩笔)间切换。

- 选择 (箭头)或 (黑色/红色/蓝色/绿色彩
   电)时,按住笔键的同时双击笔尖。
  - 选择 (箭头)时,工具切换到 (最后一次所选的彩笔)。elite Panaboard software启动 后没有选择任何彩笔时,此操作更改为 (黑 色彩笔)。
  - 选择 2 (黑色/红色/蓝色/绿色彩笔)时,工具
     切换为 (箭头)。

使用电子笔更改桌面绘图工 具的位置

在演示过程中,演示者会经常在elite Panaboard前面前 后移动。如果桌面绘图工具位于电子扫描板的另一侧, 则将很难操作它。在这种情况下,演示者可以使用电子 笔将桌面绘图工具移动到电子扫描板上的特定位置。要 激活此功能,请参阅"选项... (页 21)"。

- 选择 2 (黑色/红色/蓝色/绿色彩笔)或 3 (橡 皮)时,按住笔键的同时单击笔尖。
  - 桌面绘图工具从屏幕上消失。
- 2. 按住笔键的同时在想要移动工具的位置推按笔尖。
  - 桌面绘图工具会重新出现。

- 注
- 如果已选择了 (橡皮),工具将在 (橡皮)
   (橡皮)间切换,而不是在彩笔间切换。

# 关于elite Panaboard software菜单

如果单击在通知区域中显示的 🛃 图标,将显示elite Panaboard菜单。可以为elite Panaboard software执行 下列动作。

## 校正

对投影到屏幕上的图像位置进行校正,以便让使用电子 笔绘制的字符和线条显示在正确的位置。

如果您移动elite Panaboard或投影机,投影图像将会偏 离方向。如果发生这种情况,请再次执行校正以正确重 新对正elite Panaboard和投影机。

## 工具

使用如放大镜和屏幕阴影的功能,并显示桌面绘图工具 和屏幕键盘。

## 绘图

显示桌面绘图工具。

## 屏幕键盘

显示屏幕键盘。

## 放大镜

显示 "放大" 窗口。

## 屏幕阴影

显示屏幕阴影。

## 聚焦

显示聚焦。

## 录像机

显示录像机窗口。

## 选项…

配置elite Panaboard software选项。

| 屏幕键盘<br>○ 专用键盘(                 | 0) ③ Windows 键盘(W)                                   |                                                         |
|---------------------------------|------------------------------------------------------|---------------------------------------------------------|
| 桌面绘图工具:<br>JPEG:像质<br>IIFF: □压: | 捕获<br>70 ○ (0-100)<br>宿 (PACKBITS) (C)<br>セクラカング (い) |                                                         |
| 保存文件夹:                          | C:\Documents and Settings\Admin                      | nistrator\My 浏览(R)                                      |
| 文件格式:                           | ● 位图 (*. bmp) 億)   ○ JPEG (*<br>(例) IPb              | .jpg) ○ <u>T</u> IFF(*.tif)<br>-2002-10-26_14-25-36.bmp |
| ☑ 显示保存确                         | 私对话框 (M)                                             |                                                         |
| 果面绘图上具。<br>除非络立件保               | · 绘图数据义件<br>存于PowerPoint文件所在文件夹中,否                   | 则请参照以下路径。                                               |

### 在启动时显示桌面绘图工具

选择此选项时,elite Panaboard software启动时会 自动显示桌面绘图工具。

### 启用桌面绘图工具的隐藏模式

如果选择了此选项,并在选择了 🚄 (黑色/红色/蓝 色/绿色彩笔)或 🚰 (橡皮)时,按住笔键单击笔 尖,桌面绘图工具会从屏幕上消失 (→页 20)。

#### 专用键盘

使用elite Panaboard的内置键盘作为虚拟键盘(→ 页 14)。

### Windows 键盘

使用Windows附带的屏幕键盘作为虚拟键盘(→ 页 14)。

### 注

- 在Windows Vista或Windows 7中,如果打开 Windows键盘(Tablet PC输入面板)的[选项]对话框,将无法使用电子笔。使用鼠标 关闭[选项]对话框。
- 在Windows Vista Home Basic 64位版本中 不支持屏幕键盘功能。
- 在Windows Vista 64位版本和Windows 7 64 位版本中不支持专用键盘功能。

### JPEG

设置以JPEG格式保存文件的像质等级。

### TIFF

以TIFF格式保存时,选择 [压缩(PACKBITS)]复选框以压缩文件。

#### 以日期自动保存文件

选择此选项时,使用捕获功能保存的文件将使用当 前的日期和时间作为其文件名来保存。

### 保存文件夹

指定要保存图像文件的文件夹。

#### 文件格式

指定要保存图像文件的文件格式。

#### 显示保存确认对话框

选择此选项在保存时显示确认对话框以确认文件名 称。

#### 桌面绘图工具: 绘图数据文件

在不同于PowerPoint文件的单独位置为PowerPoint 文件保存绘图数据时,指定导入绘图数据时显示的 文件夹。

### 应用程序:桌面信息相机

指定到桌面信息相机应用程序的路径。

## 帮助…

显示elite Panaboard software帮助信息。

### <u>注</u>

• 要显示帮助信息,必须在计算机中安装Adobe<sup>®</sup> Reader<sup>®</sup>。

## 版本信息…

显示关于elite Panaboard software版本的信息。

## 退出

退出elite Panaboard software。

# 启动elite Panaboard book

- 在[开始]菜单上,指向[所有程序]→
   [Panasonic] → [elite Panaboard],然后单击
   [elite Panaboard book]。
  - elite Panaboard book启动。
  - 如果在没有连接到elite Panaboard时启动elite Panaboard book,在屏幕上将会显示elite Panaboard未连接的一条信息。
- 注
- 也可以从桌面上的快捷方式图标启动elite Panaboard book。
- 还可以单击桌面绘图工具上的 (elite Panaboard book)来启动elite Panaboard book。启动elite Panaboard book时,桌面绘图工具将最小化到任务栏。
- 使用elite Panaboard book时,桌面绘图工具将 最小化,而且使用电子笔绘制的自由线条将不会 显示。
- 要显示桌面绘图工具,单击任务栏上的任务栏按 钮。使用电子笔绘制的自由线条将会重新显示。

# elite Panaboard book屏幕

## elite Panaboard book主屏幕

| Ð |                                                                                                    |
|---|----------------------------------------------------------------------------------------------------|
| õ | L L Lite Panabuard book                                                                                                    |
| g |                                                                                                    |
| 3 | $ = \left[ \begin{array}{c} \mathbb{R} \\ \mathbb{W} \\ \mathcal{L} \cdot \mathcal{L} \cdot \mathcal{L} \cdot \mathcal{L} \cdot \mathcal{L} \cdot \mathcal{L} \cdot \mathcal{L} \cdot \mathcal{R} \cdot \mathbb{A} \cdot \mathbb{Q} \cdot \mathbb{Q} \\ \mathcal{R} \end{array} \right] $ |
| 4 |                                                                                                    |
| 6 |                                                                                                    |
|   | 王が年年年年年年年年年年年年年年年年年年年年年年年年年年年年年年年年年                                                                                                    |
|   | 200           200: 75%           21: 10: 5: 70                                                                                                    |
| 0 | 标题栏                                                                                                    |
| 0 | 显示正在编辑的文件名称和程序名称。<br><b>菜单栏</b>                                                                                                    |
|   | elite Panaboard book的主菜单。                                                                                                    |
| 0 | 工具栏                                                                                                    |
| _ | 显示可用于elite Panaboard book的命令。                                                                                                    |
| 4 | 侧窗口自动最小化                                                                                                    |
| - | 可以设置是否允许侧窗口自动最小化。                                                                                                    |
| 6 | 主窗口                                                                                                    |
| - | 显示当前页。如果在没有连接到elite Panaboard时启动elite Panaboard book,在屏幕上将会显示elite                                                                                                    |
|   | Panaboard未连接的一条信息。                                                                                                    |
| 6 | 侧边框                                                                                                    |
|   | 包含可用于页面、图片库和附件操作的4个按钮。                                                                                                    |
|   | • 页                                                                                                    |
|   | 显示文件页面的缩略图。                                                                                                    |
|   | • 图片库                                                                                                    |
|   | 按名称排列的各种图像的集合。                                                                                                    |
|   | • 附件                                                                                                    |
|   | 在演示过程中使用elite Panaboard book可以将能够访问的外部文件(Excel电子表格、照片,等等)包<br>括进来。                                                                                                    |
|   | • 移动窗口按钮                                                                                                    |
|   |                                                                                                    |

此功能会将elite Panaboard book窗口缩小并移动到屏幕的底部。再次单击此按钮会将窗口返回其原始 位置。在无法用电子笔碰触屏幕的顶部时,此功能非常有用。在窗口最大化时特别有效。

| 关于:      | L具栏         | 按钮                         |   |          |                  |              |       |      |            |    |   |  |
|----------|-------------|----------------------------|---|----------|------------------|--------------|-------|------|------------|----|---|--|
|          |             | 3 <b>4</b><br>∃ X<br>& · & |   |          |                  |              |       |      | •          |    |   |  |
| <u>ن</u> | <u> </u>    |                            | 4 | 8        | w<br>тр          | æ            | 3     | 4    |            | 40 | 4 |  |
| U<br>0   | 新建<br>打开    |                            |   | U<br>A   | 衆<br>伝<br>互<br>望 | 键舟           |       |      |            |    |   |  |
| 6        | 保存          |                            |   | U<br>B   | 桌面               | с<br>信息相:    | 机.    |      |            |    |   |  |
| 4        | 剪切          |                            |   | Ū.       | 全屏               |              |       |      |            |    |   |  |
| 6        | 复制          |                            |   | 20       | 选择               | (→页          | 35)   |      |            |    |   |  |
| 6        | 删除          |                            |   | ଥ        | 无限               | 克隆器          | 选择(–  | →页37 | 7)         |    |   |  |
| 0        | 粘贴          |                            |   | 2        | 彩笔<br>(→]        | (黑色<br>页 33) | /红色/蓝 | 色/绿色 | <u>4</u> ) |    |   |  |
| 8        | 撤消          |                            |   | 23       | 荧光               | 笔(→          | 页 33) |      |            |    |   |  |
| 9        | 恢复          |                            |   | 2        | 橡皮               | (→页          | 33)   |      |            |    |   |  |
| 0        | 添加页         |                            |   | Ð        | 线条               | (→页          | 33)   |      |            |    |   |  |
| Û        | 上一页         |                            |   | 25       | 形状               | (→页          | 33)   |      |            |    |   |  |
| Ð        | 下一页         |                            |   | Ð        | 文本               | (→页          | 34)   |      |            |    |   |  |
| (B)      | 捕捉屏幕        | 上具栏                        |   | 23<br>() | 缩放               |              |       |      |            |    |   |  |
| U<br>T   | 成大 <b>镜</b> | :                          |   | **       | <b>放大</b>        |              |       |      |            |    |   |  |
| Ð        | <b>併</b> 希  |                            |   | <b>U</b> | 珀小               |              |       |      |            |    |   |  |

## 关于全屏工具栏按钮

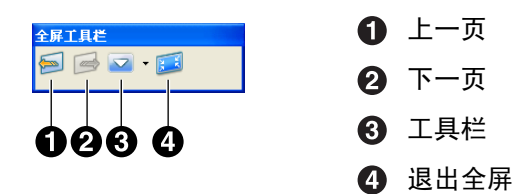

# 使用elite Panaboard book

本节使用示例对如何使用elite Panaboard book创建演示 材料,以及如何在进行演示时使用elite Panaboard book 进行了说明。有关elite Panaboard book中每个工具和功 能的详细说明,请参阅以下部分。

- "使用绘图工具 (页 33)"
- "操作绘制的对象 (页 35)"
- "关于elite Panaboard book菜单 (页 38)"

## 创建演示文件

## 创建演示之前

- 确定演示的主旨。
- 考虑将要如何组织内容。
- 准备所需的照片或插图。可以从剪贴画光盘上获取 插图,或从Internet上下载。

## 创建新文件

 在elite Panaboard book工具栏上,单击 📋 (新 建)以创建新文件。

### 页 1

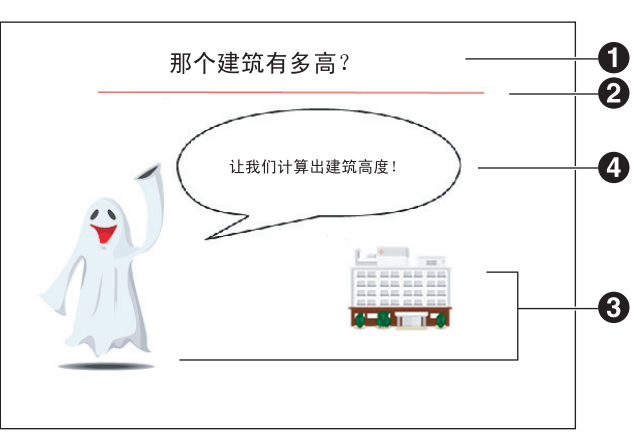

### ●创建标题

- 1. 在工具栏上,单击 \land (文本)。
- 2. 在想要添加文本的位置上单击左键。
  - 会显示"文本属性"窗口和一个文本框,现在已进入文本属性。
- 3. 使用键盘输入文本,并调整文本框的尺寸和位置。
  - 可以使用"文本属性"窗口更改文本的尺寸和颜 色等等。有关详细说明,请参阅"编辑文本"。
- 4. 在页面上白色区域中单击左键以退出文本编辑模式。
  - 要在之后编辑文本,双击文本进入文本编辑模式。有关详细说明,请参阅"编辑文本"。

### ②在标题下绘制线条

- 在工具栏上,单击 // (线条)旁的向下箭头,并 选择红色线条。
  - 鼠标指针变为+。
- 2. 按住鼠标右键并拖拽以绘制一条水平线条。
  - 要更改线条的类型和颜色,可以在线条上单击右 键显示"选择属性"窗口,然后在其中进行更改。 有关详细说明,请参阅"更改对象属性"。

### ③插入图像

- 1. 选择侧边框中的 [图片库]。
  - 在侧边框中,文件夹显示在顶部,图像显示在下 部。
- 2. 使用拖放操作将所需的图像复制到主窗口。
  - 示例中的图像位于 "特殊场合" 和 "建筑物" 中。
  - 图像将被粘贴到页面上。
- 3. 单击选择图像并更改其尺寸。
  - 有关调整各元素尺寸或位置的详细说明,请参 阅"移动对象"或"调整对象尺寸"。

### ④添加对话气泡

- 在工具栏上,单击 🔗 (形状)旁的向下箭头,并 选择对话气泡形状。
  - 鼠标指针变为+。
- 2. 在页面上单击左键。
  - 会显示对话气泡对象。
- 3. 双击对话气泡以添加文本。
  - 也可以通过单击[编辑]菜单上的[文本]进入
     形状对象的文本编辑模式。
  - 在页面顶部的白色区域内单击左键以退出文本编 辑模式。
- 4. 调整对话气泡的尺寸和位置。
  - 有关调整对话气泡尺寸或位置的详细说明,请参 阅"移动对象"或"调整对象尺寸"。
- 页 2

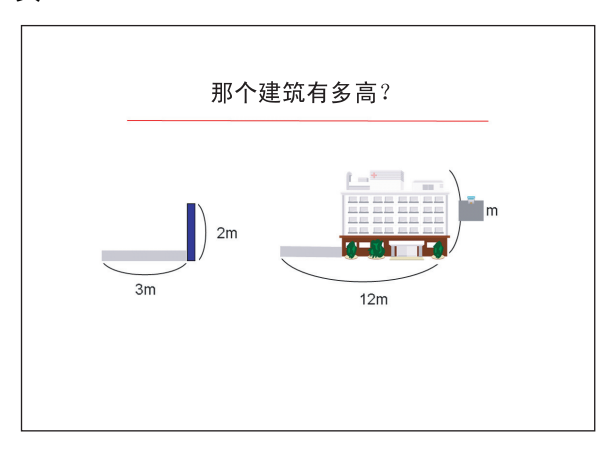

### ●复制页 1并创建页 2

- 1. 选择侧边框中的 [页面]。
  - 显示缩略图。
- 2. 右键单击缩略图,并选择 [添加复制页]。
  - 页 2被自动创建。

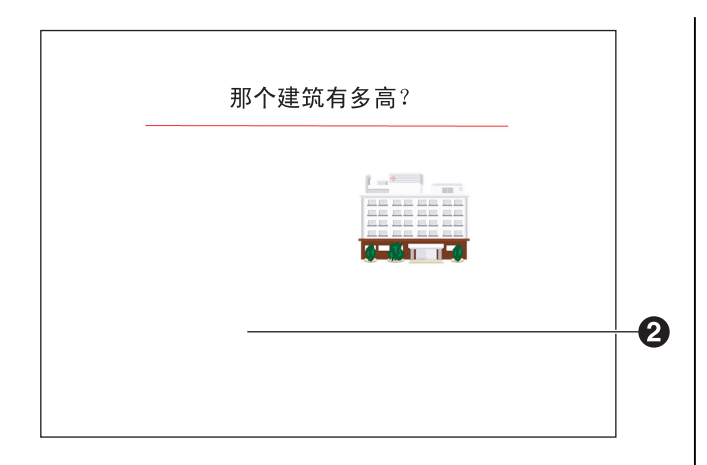

### 2删除不需要的对象

- 在左侧选择2个不需要的对象,然后在其上单击右 键。
- 2. 选择 [删除]。

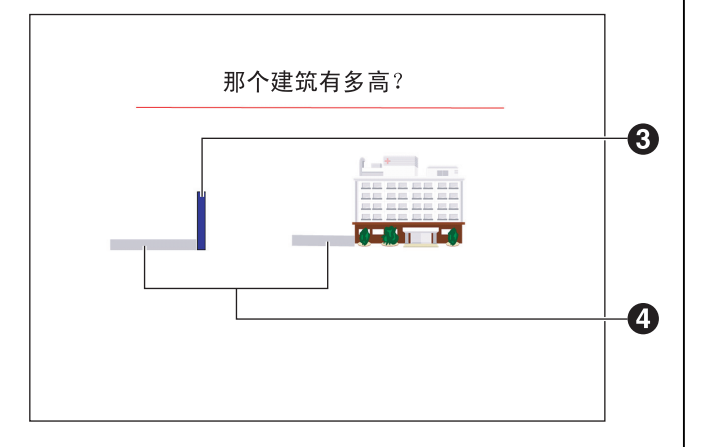

### ④在页 2上绘制矩形

- 在工具栏上,单击 🤗 (形状)旁的向下箭头,并 选择矩形。
  - 鼠标指针变为+。
- 2. 在页面上单击左键。
  - 将显示矩形对象。

- 3. 选择对象,并调整其尺寸和位置。
- 4. 右键单击该对象,并选择 [属性...]。
- 5. 在"选择属性"窗口中,更改[填充]和[线条]的 颜色。
- 6. 单击 [确定] 关闭 "选择属性" 窗口。

### ④复制、旋转矩形并更改其颜色

- 1. 右键单击矩形对象,并选择 [复制]。
- 2. 在页面上单击右键,并选择 [粘贴]。
- 3. 拖拽旋转图标以旋转复制的对象。
- 4. 右键单击旋转后的对象,并选择 [属性...]。
- 5. 在"选择属性"窗口中,更改[填充]和[线条]的 颜色。
- 6. 单击 [确定] 关闭 "选择属性" 窗口。
- 7. 选择对象,并调整其位置。
- 在工具栏上,单击 50 (无限克隆选择),然后将调整后的对象拖拽到建筑一侧创建拷贝。

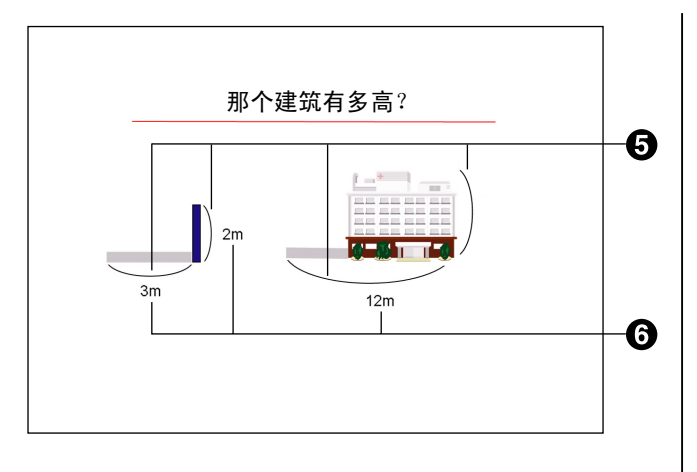

### **❺**添加曲线

- 在工具栏上,单击 🔗 (形状)旁的向下箭头,并 选择圆形形状。
  - 鼠标指针变为+。
- 2. 在页面中拖动鼠标绘制一个高度大于宽度的椭圆形。
  - 屏幕上绘制出一个长椭圆形对象。
- 在工具栏上,单击 🔗 (形状)旁的向下箭头,并 选择矩形形状。
  - 鼠标指针变为+。
- 在页面中拖动鼠标绘制一个矩形,使其与长椭圆形 的左半部重叠。
  - 屏幕上绘制出一个长矩形对象。
- 5. 右键单击该矩形对象,并选择 [属性...]。
- 在"选择属性"窗口上,将"填充"和"线条"设置为白 色。

- 7. 单击 [确定] 关闭"选择属性"窗口。
- 选择在步骤2和步骤6中创建的对象,在其上单击右 键,并选择[组合]。
- 9. 右键单击在步骤8中创建的对象,选择 [叠放次序]
   → [置于底层],然后调整对象的尺寸和位置。
  - 创建出曲线(组合的对象)。
- 10. 在工具栏上,单击 50
   (无限克隆选择),然后拖拽
   曲线以创建拷贝。
- 11. 右键单击曲线的拷贝并选择 [叠放次序] → [置于 底层], 然后调整对象的尺寸和位置。
- 12. 重复步骤10和11, 创建2条余下的曲线。

⑦在适当的位置添加3个长度。

- 在工具栏上,单击 <a>(文本),然后在想要放置文本 框的位置拖拽出一个窗口。</a>
  - 会显示"文本属性"窗口和一个文本框。
- 2. 输入长度。

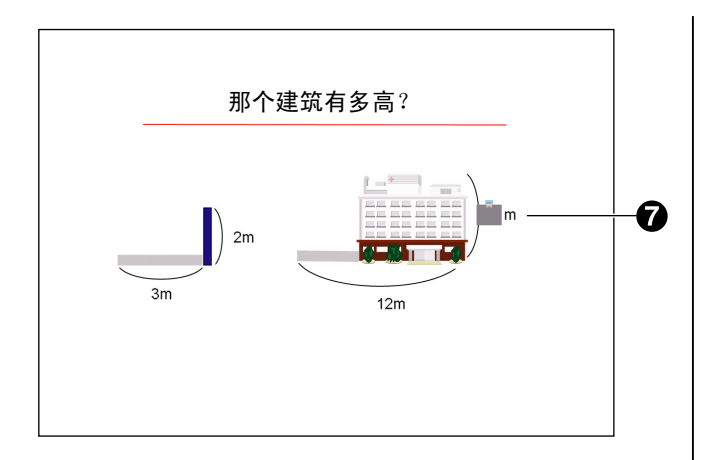

### 7添加答案

- 在工具栏上,单击 🔗 (形状)旁的向下箭头,并 选择矩形形状。
- 2. 在想要显示答案的位置拖拽鼠标。
  - 将显示矩形对象。
- 3. 双击该对象,并输入答案。
- 4. 右键单击该对象,并选择 [属性...]。
- 5. 在"选择属性"窗口上,将"线条颜色"设置为白色。
- 6. 单击 [确定] 关闭"选择属性"窗口。
- 7. 右键单击该对象,指向 [阴影],并选择 [打开(有 阴影)]。
  - 答案会被阴影隐藏。
- 在工具栏上,单击 (文本),然后在想要放置文本 框的位置拖拽出一个窗口。
  - 会显示"文本属性"窗口和一个文本框。
- 9. 输入单位长度。

## 保存文件

- 1. 在 [文件] 菜单上, 单击 [另存为...]。
  - 将显示 "选择要保存的文件" 窗口。
- 2. 指定文件的文件夹和名称,然后单击 [保存]。
  - 文件会以专用elite Panaboard book格式(.peb) 保存。

## 使用创建的文件进行演示

- 1. 在 [文件] 菜单上, 单击 [打开]。
  - 将显示 "选择要打开的文件" 窗口。
- 选择在上一部分中创建的文件,然后单击[打开]。
   将显示该文件。
- 在[视图]菜单上,单击[全屏]以全屏方式显示 文件。
  - 屏幕切换到全屏模式,而且会显示全屏工具栏。
    - **上一页** 显示上一页。
    - 下一页
      - 显示下一页。
    - **工具栏** 显示/隐藏视图工具栏,文件和编辑工具栏以 及工具工具栏。

### 退出全屏

返回到正常模式。

- 在全屏工具栏上,单击☑,然后单击想要显示的其 它工具栏。
  - 显示所选的工具栏。

5. 使用各个功能进行演示。 录制桌面操作 进行演示时,可以使用下列功能: • 1. 单击桌面绘图工具上的 쯝 (录像机)。 彩笙 将显示录像机窗口。 • 使用彩笔书写进一步的说明、绘制下划线, 2. 单击 📁 。 箬箬。 将开始录制整个桌面。 • 荧光笔 录像机图标将显示在通知区域中。 使用荧光笔强调重点。 3. 录制时, 在桌面上执行正常操作。 阴影 4. 右键单击通知区域中的 🐃,并选择 [停止]。 对已设置阴影功能的对象进行操作。 整个桌面的录制停止。 6. 单击工具栏上的 [下一页] 按钮显示演示文件流程 • 将显示"另存为"窗口。指定文件夹和文件名, 的下一页。 • 然后保存文件。 将显示下一页。 注

## 在elite Panaboard book中播放影 片

- 1. 在 [插入] 菜单上, 单击 [媒体文件...]。
  - 将显示"打开"窗口。 •
- 2. 选择保存的影片文件,单击 [打开]。
  - 影片将被粘贴到页面上,播放将开始。

• 单击工具栏上的 [上一页] 按钮显示上一页。

## 输出演示文件

要将演示文件用于其它应用程序,可以将其输出为下列 格式:

BMP、GIF、JPEG、TIFF、PNG、HTML、PDF

有关详细说明,请参阅"配置输出图像设置(页 40)"。

# 使用绘图工具

## 彩笔(黑色/红色/蓝色/绿色)

为图片和字符绘制自由线条。

- 在工具栏上,单击 2 (彩笔 [黑色/红色/蓝色/绿 色])旁的向下箭头,并选择线条样式。
  - 鼠标指针变为彩笔。
  - 通过选择 [自定义彩笔...],可以更改列表中所显示彩笔的线条类型、颜色、透明度等。有关详细说明,请参阅"自定义绘图工具"。
- 2. 拖拽鼠标绘制自由线条。
- 注
- 自由线条可被识别为手写字符。有关详细说明, 请参阅"将自由线条识别为字符(页 37)"。

## 荧光笔

在页面上想要强调的线条、形状、文本和其它对象上涂 色。被涂色的对象将通过荧光笔显示。

- 在工具栏上,单击 2 (荧光笔)旁的向下箭头, 并选择线条样式。
  - 鼠标指针变为荧光笔。
  - 通过选择 [自定义荧光笔...],可以更改列表中 所显示荧光笔的线条类型、颜色等。有关详细说 明,请参阅"自定义绘图工具"。
- 2. 拖拽鼠标绘制自由线条。

## 橡皮

擦除使用彩笔和荧光笔工具绘制线条的部分。

- 在工具栏上,单击 🔗 (橡皮)旁的向下箭头,并 选择橡皮类型。
  - 鼠标指针变为橡皮。
- 2. 拖拽鼠标以擦除对象。

## 线条

绘制直线。

- 在工具栏上,单击 // (线条)旁的向下箭头,并 选择线条样式。
  - 鼠标指针变为+。
  - 通过选择 [自定义线条…],可以更改列表中所 显示线条的线条类型、颜色等。有关详细说明, 请参阅"自定义绘图工具"。
- 2. 拖拽鼠标绘制直线。

<u>注</u>

- 通过拖拽鼠标右键,可以绘制以15度角倾斜的线条。
- 绘制后,鼠标指针变回 💦 (选择)。

## 形状

绘制许多预设的形状。

- 在工具栏上,单击 
   (形状)旁的向下箭头,并
   选择要绘制的形状类型。
  - 鼠标指针变为+。
  - 通过选择 [自定义形状...],可以更改列表中所显示形状的线条类型、颜色、透明度等。有关详细说明,请参阅"自定义绘图工具"。

2. 拖拽鼠标绘制所选的形状。

注

- 通过拖拽鼠标右键,可以固定的高宽比来绘制形状。
- 绘制后,鼠标指针变回 💦 (选择)。
- 双击形状就可以在其中输入文本。

## 文本

在文本编辑模式中添加和编辑文本。

- 在工具栏上,单击 
   (文本)旁的向下箭头,并选 择文本样式。
  - 鼠标指针变为文本插入条。
  - 通过选择 [自定义文本...],可以更改列表中所 显示文本的字体、尺寸等。有关详细说明,请参 阅"自定义绘图工具"。
- 2. 在想要插入文本的位置单击或拖拽鼠标。
  - 会显示"文本属性"窗口和一个文本框。
- 3. 在文本框中输入文本。
  - 在"文本属性"窗口中,可以更改字符的尺寸和 字体等设置。
- 4. 在页面上白色区域中单击左键以退出文本编辑模式。

# 自定义绘图工具

可以自定义绘图工具(如彩笔、透明彩笔、线条、形状 和文本工具)的颜色、类型等。

## 自定义绘图工具

此处使用彩笔为例进行说明。

- 4. 单击 2 (黑色彩笔)旁的向下箭头,并选择 [自 定义彩笔...]。
  - 将显示"对象属性"窗口。

| 🖾 对象属性 |                                       |        |
|--------|---------------------------------------|--------|
|        |                                       |        |
|        | <b>线条</b><br>线条颜色(L): 线条模式(           | D: 🗾 🔳 |
|        | (鉄条厚度(b): ◆ ↓ (鉄条开始(5): ↓ (鉄条开始(5): ↓ | • •    |
|        | 透明度 (2)                               |        |
|        |                                       |        |
| 全部重置 图 |                                       | 職定 取消  |

- 在左侧窗口中,可以更改工具颜色、线条厚度等 的预设设置。
- 可用设置因所选绘图工具而异。
- 如果单击[全部重置],则所有设置将会还原为 其默认值。
- 2. 进行设置更改后,单击 [确定]完成。

#### elite Panaboard book模式

# 操作绘制的对象

可以对所绘制的对象执行操作,如,调整大小、移动和 旋转。 本节以彩笔为例对如何绘制和操作对象进行了说明。

## 选择对象

- 1. 在工具栏上,单击 📐 (选择)。
- 2. 单击对象。
  - 选择对象时,其周围会出现图标。
- 注
- 要选择多个对象,拖拽鼠标指定要选择对象的区域。

## 移动对象

- 在工具栏上,单击 (选择),并将鼠标指针移动 到对象之上。
  - 鼠标指针变为十字箭头。
- 2. 要移动对象,在鼠标指针为十字时拖拽对象。

## 调整对象尺寸

- 1. 在工具栏上,单击 📐 (选择),并选择对象。
  - 选择对象时,其周围会出现图标。

- 拖拽 ↔ (更改宽度)、 
   (更改尺寸)和 
   (更 改高度)图标重新调整对象的尺寸。
  - 更改宽度图标

拖拽此图标更改对象的宽度。

#### 更改尺寸图标

拖拽此图标自由更改对象的尺寸。 通过拖拽鼠标右键,可以固定的宽高比更改对象 的尺寸,包括任何文本。

**更改高度图标** 拖拽此图标更改对象的高度。

## 旋转对象

- 1. 在工具栏上,单击 📐 (选择),并选择对象。
  - 选择对象时,其周围会出现图标。
- 将鼠标指针移动到 5 (旋转图标)上,然后拖拽 图标以旋转对象。

## 更改对象属性

- 1. 在工具栏上,单击 📐 (选择),并选择对象。
  - 选择对象时,其周围会出现图标。

- 2. 单击 🚽 (菜单图标),并选择 [属性...]。
  - 将显示"选择属性"窗口。

#### 🖾 选择属性 枯女 □ 无填充(8) 捕充颜色(P): 继续额色(1): 继条样式(T); [二 - -総条匠度 00; . 総条结束 继条开始(S); -. . 透明度(P) Q • • 🗭 宇体 Tines New Roman • 24 • B I U ■ = = = 确定 取消

- 在"选择属性"窗口中,可以更改如线条颜色、
   类型和厚度等设置。
- 设置因所选的对象类型而异。
- 如果已选择了多个对象,可以为所选对象更改共同的属性。有关详细说明,请参阅"设置对象属性(页 47)"。
- 3. 进行设置更改后,单击 [确定]完成。

## 在形状中添加文本

- 1. 在工具栏上,单击 📐 (选择),并双击形状对象。
  - 会显示文本输入区域。
- 2. 输入文本。

## 更改对象的叠放次序

 在工具栏上,单击 (选择),并选择与其它对象 重叠的对象。

- 2. 单击 👿 (菜单图标),并选择 [叠放次序]。
  - 在子菜单中会显示下列项目:
    - 置于顶层
    - 置于底层
    - 上移一层
    - 下移一层
- 3. 为对象选择叠放次序。

## 灰化对象(阴影)

- 在工具栏上,单击 
   (选择),并选择想要灰化的 对象。
- 2. 单击 👿 (菜单图标),并指向 [阴影]。
  - 在子菜单中会显示下列项目:
     关闭
    - 打开(有阴影)
    - 打开(无阴影)
- 3. 选择 [打开(有阴影)]。
  - 对象会被阴影覆盖并将其灰化,而且。(阴影图标)在对象上方的中央处显示。
- <u>注</u>
  - 如果单击被阴影覆盖的对象,对象即会变为无阴 影覆盖(打开(无阴影))。
  - 通过单击阴影图标,可以在是否用阴影覆盖对象 间进行切换。

## 复制对象

- 在工具栏上,单击 № (无限克隆选择)。
   鼠标指针变为复制箭头。
- 2. 拖拽想要复制的对象。
  - 会在释放鼠标按键处创建对象的拷贝。
- <u>注</u>
- 因为可以无限地重复进行此操作,所以能够创建 许多复制对象。
- 无法复制锁定到位的对象。

## 将自由线条识别为字符

- 单击 (选择),然后选择要应用手写识别的自由线 条。
- 2. 单击 👳 (菜单图标),并选择 [识别]。
  - 从显示的候选列表中选择一种字符,然后单击
     [确定]。自由线条将被转换为文本。
- 注
- 单击 (菜单图标)并选择 (要识别的语言)
   时,可以更改用于手写识别的语言。
- 有关手写识别所需的系统要求,请参阅"系统要 求"。

# 使用影片文件

可以将影片放入页面进行播放。

## 播放影片文件

- 1. 单击 📐 (选择),并选择影片文件对象。
- 2. 单击 🔄 (菜单图标),并选择 [媒体]。
  - 将显示下列子菜单。
    - 播放
    - 暂停
    - 停止
    - 后退一帧
    - 前进一帧
    - 循环
- 3. 选择 [播放]。
  - 影片将开始播放。
- <u>注</u>
- 可以从子菜单控制影片播放。根据需要选择操作。

# 关于elite Panaboard book 菜单

## 文件菜单

可以从文件菜单执行下列动作。

- 创建新文件
- 打开文件
- 保存打开的文件
- 以不同的名称保存打开的文件
- 输出文件
- 查看打印预览
- 打印页面
- 设置文件信息
- 配置输出图像设置
- 配置恢复文件设置
- 退出elite Panaboard book

## 创建新文件

- **1.** 在 [文件] 菜单上, 单击 [新建]。
  - 新文件被创建。

## 打开文件

- 在 [文件] 菜单上,单击 [打开]。
   将显示 "洗择要打开的文件" 窗口。
- 2. 找到保存文件的文件夹,然后双击所需的文件。
  - 所选的文件被打开。

## 保存打开的文件

- 1. 在 [文件] 菜单上, 单击 [保存]。
  - 文件被保存,并将旧文件覆盖。

## 以不同的名称保存打开的文件

- 1. 在 [文件] 菜单上, 单击 [另存为...]。
  - 将显示"选择要保存的文件"窗口。
- 2. 指定文件的文件夹和名称,然后单击 [保存]。
  - 文件会以专用elite Panaboard book格式(.peb) 保存。

## 输出文件

可以输出文件将其用于其它程序。可以输出为下列文件 格式。

• BMP、GIF、JPEG、TIFF、PNG、HTML、PDF

### 输出为BMP、GIF、JPEG、TIFF或PNG格式

- 在[文件]菜单上,指向[输出],并单击[图 像…]。
  - 将显示"输出图像"窗口。

| ☑ 输出图像    |                        |
|-----------|------------------------|
| 输出范围      | 图像信息                   |
| ○ 所有页 (1) | JPEG 质量 70%, 页面比例 100% |
| ⊙ 所选页     |                        |
| 从: 1      |                        |
| 至: 1 主    | 设置                     |
|           |                        |
| ľ         | 确定取消                   |
|           |                        |

- 要更改输出图像的尺寸,单击[设置...]。有关 详细说明,请参阅"配置输出图像设置 (页 40)"。
- 指定要输出的页面或选择 [所有页], 然后单击 [确 定]。
  - 将显示 "另存为" 窗口。
- 指定文件的文件夹和名称,选择文件类型,然后单击[保存]。
  - 文件被输出为指定的文件格式。
  - TIFF文件会以多页格式保存。

### 输出到HTML

- 在[文件]菜单上,指向[输出],并单击 [HTML...]。
  - 将显示"输出 HTML" 窗口。

| 🖾 輸出 HTEL                  |                                    |                                    |
|----------------------------|------------------------------------|------------------------------------|
| 文件                         |                                    |                                    |
| 索引文件                       |                                    |                                    |
| C:\Documents and Settings' | Board\My Documents\elite Panaboard | i book\eliteP: 浏览                  |
| 图像尺寸                       |                                    |                                    |
|                            | 页面图像                               | 缩略图                                |
|                            | m (1 100) 100                      |                                    |
| ◎ 页面比例                     | % (I-100)  100                     | ± 🕬 ±                              |
|                            |                                    |                                    |
| ○ 页面尺寸                     | 宽度(80-8000) 800                    |                                    |
|                            | 方冊 (C0_C000) [200                  | -                                  |
| ▶ 固定长宽比                    | (a), (00-0000) pou                 | <b>T</b> ) <sup>120</sup> <b>T</b> |
| 输出范围                       | 輸出项                                | 颜色.                                |
| ○ 所有页 (1)                  |                                    | 背景                                 |
| ⓒ 所选页                      | ☑ 标题                               | 表格标注                               |
|                            | ☞ 注释                               |                                    |
| . н.                       | ↓ ↓ ↓ ↓ ↓ ↓ ↓ ↓ ↓ ↓ ↓ ↓ ↓ ↓ ↓ ↓    | <sup>文本</sup>                      |
| 至: 1                       | <u>.</u>                           | 表格项目                               |
|                            |                                    |                                    |
| 戰法                         |                                    | 福完即消                               |
|                            |                                    | NDAC II PRIM                       |

在"输出 HTML" 窗口中,可以设置下列选项。
 索引文件

指定存储数据的位置。

### 页面比例(页面图像/缩略图)

设置图像和缩略图的比例因数。

页面尺寸(页面图像/缩略图)

设置图像和缩略图的尺寸。

#### 固定长宽比

保持与原文件一致的高宽比。

#### 输出范围

指定要输出页面的范围。

#### 输出项

已输出文件时显示"标题"、"注释"和"作者"。 有关详细说明,请参阅"设置文件信息"。

#### 颜色

设置索引页的颜色。可以对背景、表格标 注、文本和表格项目进行设置。

#### 2. 配置要输出文件的设置, 然后单击 [确定]。

### 注

• 要查看保存的文件,打开在"索引文件"中指定文 件夹中的index.html文件。

### 输出到PDF

- 1. 在 [文件] 菜单上,指向 [输出],并单击 [PDF...]。
  - 将显示"输出 PDF" 窗口。

| 🖾 輸出 PDF  |    |
|-----------|----|
| ┌输出范围     |    |
| ○ 所有页 (1) |    |
| ☞ 所选页     |    |
| 从: 1      | ÷  |
| 至: 1      | ÷  |
|           |    |
| 确定        | 取消 |

- 指定要输出的页面,或选择 [所有页],然后单击 [确定]。
  - 将显示"另存为"窗口。
- 3. 指定文件夹和文件名, 然后单击 [保存]。
  - 指定页面将输出为PDF文件。

注

• 每一页上的所有对象都会以单独图像保存。

## 查看打印预览

- 在 [文件] 菜单上,单击 [打印预览]。
   将显示预览窗口。
- 注
  - 要返回主窗口,单击 [关闭]。

### 打印页面

- 在 [文件] 菜单上,单击 [打印...]。
   将显示"打印"窗口。
- 2. 单击 [确定]。
  - 打印开始。

## 设置文件信息

- 1. 在 [文件] 菜单上, 指向 [设置], 并单击 [信 息…]。
  - 将显示"信息"窗口。

| 🖾 信息 | 🗵     |
|------|-------|
| 概要   |       |
| 标题   |       |
| 注释   |       |
| 作者   |       |
| L    | 横定 取消 |

- 在"信息"窗口中,可以更改下列设置:
  - 标题
  - 注释
  - 作者
- 2. 输入文件信息, 然后单击 [确定]。

## 配置输出图像设置

- 在[文件]菜单上,指向[设置],并单击[输出图 像…]。
  - 将显示"图像设置"窗口。

| 🖾 图像设置                   |           |                     | X |
|--------------------------|-----------|---------------------|---|
| 图像格式                     | 图像尺寸      |                     |   |
| □ TIFF 压缩( <u>1</u> )    | ● 页面比例(E) | %(N) (1-100) 100 -  | ÷ |
| JPEG像质(Q)(1-100)<br>70 主 |           |                     |   |
|                          | ○ 页面尺寸(乙) | 宽度(业) (80-8000) 800 | ÷ |
|                          |           | 高度(出) (60-6000) 600 | - |
|                          |           | ▶ 固定长宽比旧            |   |
| 默认(⊉)                    |           | <u> </u>            |   |

• 在"图像设置"窗口中,可以配置下列设置:

#### TIFF 压缩

选择在导出为TIFF文件时压缩图像。

- JPEG 像质
  - 指定作为JPEG文件导出时的图像质量。
- 页面比例

设置图像的比例因数。

### **页面尺寸** 设置图像的尺寸。

### 固定长宽比

保持与原文件一致的高宽比。

2. 配置文件输出设置, 然后单击 [确定]。

### 配置恢复文件设置

如果载入程序时存在恢复文件,则也将载入恢复文件。

- 在[文件]菜单上,指向[设置],并单击[文 件...]。
  - 将显示"文件设置"窗口。

| 🖾 文件设置           | × |
|------------------|---|
| ✓ 创建恢复文件(C)      |   |
| 毎                |   |
| 5 → 分钟自动保存恢复信息 ① |   |
|                  |   |

- 在"文件设置"窗口中,可以配置下列设置:
  - 创建恢复文件
  - 每XX分钟自动保存恢复信息
- 2. 配置恢复文件设置, 然后单击 [确定]。

## 退出elite Panaboard book

1. 在 [文件] 菜单上, 单击 [退出]。

## 编辑菜单

可以从编辑菜单执行下列动作。

- 撤消
- 恢复
- 剪切
- 复制
- 粘贴剪切或复制的对象
- 删除对象
- 全选对象
- 编辑文本
- 覆盖所有已启用阴影的对象

## 撤消

- 1. 在[编辑]菜单上,单击[撤消]。
  - 上一个动作被撤消。

## 恢复

在[编辑]菜单上,单击[恢复]。
 使用 [撤消] 命令撤消的上一个动作被重新执行。

### 剪切

- 1. 在工具栏上,单击 [选择] 按钮。
- 2. 选择想要剪切的对象。
- 在[编辑]菜单上,单击[剪切]。
   对象被从文件移除并被置于剪贴板中。

### 复制

- 1. 在工具栏上,单击 [选择] 按钮。
- 2. 选择想要复制的对象。
- 在[编辑]菜单上,单击[复制]。
   对象的拷贝被置于剪贴板中。

## 粘贴剪切或复制的对象

- 1. 移动到想要粘贴剪切或复制的对象的页面。
- 在想要粘贴剪切的对象的页面上,在[编辑]菜单 上,单击[粘贴]。
  - 剪切或复制的对象将被粘贴到页面上。

## 删除对象

- 1. 在工具栏上,单击 [选择] 按钮。
- 2. 选择想要删除的对象。
- 3. 在[编辑]菜单上,单击[删除]。
  - 对象被删除。

## 全选对象

- 1. 在[编辑]菜单上,单击[全选]。
  - 页面上所有对象被选择。
- 注
- 锁定的对象未被选择。有关锁定对象的详细说 明,请参阅"锁定对象"。

### 编辑文本

- 1. 在工具栏上,单击 [选择] 按钮。
- 2. 选择想要剪切的文本或形状对象。
- 3. 在[编辑]菜单上,单击[文本]。
  - 会显示"文本属性"窗口和一个文本框。

| Tines New Roman |         | • 24 | •  | B / U           | ≡ E ײ | ×. ÷ 👼 | E. |
|-----------------|---------|------|----|-----------------|-------|--------|----|
|                 |         |      | 5  |                 |       |        |    |
|                 |         |      |    |                 |       |        |    |
| Time            | s New R | oman |    |                 | •     |        |    |
|                 | 设置文     | ;本的  | 字体 | τ.              |       |        |    |
| 26              | •       |      |    |                 |       |        |    |
|                 | 设置文     | 本的   | 字号 | <b>1</b><br>1 0 |       |        |    |
|                 | 设置文     | 本的   | 颜色 | <b>,</b> .      |       |        |    |
| B               | 设置粗     | 体文   | 本。 |                 |       |        |    |
|                 |         |      |    |                 |       |        |    |

¿
 武
 武
 武
 武
 武
 武
 武
 武
 太
 山
 太
 山
 武
 山
 武
 山
 太
 山
 太
 山
 山
 山
 山
 山
 山
 山
 山
 山
 山
 山
 山
 山
 山
 山
 山
 山
 山
 山
 山
 山
 山
 山
 山
 山
 山
 山
 山
 山
 山
 山
 山
 山
 山
 山
 山
 山
 山
 山
 山
 山
 山
 山
 山
 山
 山
 山
 山
 山
 山
 山
 山
 山
 山
 山
 山
 山
 山
 山
 山
 山
 山
 山
 山
 山
 山
 山
 山
 山
 山
 山
 山
 山
 山
 山
 山
 山
 山
 山
 山
 山
 山
 山
 山
 山
 山
 山
 山
 山
 山
 山
 山
 山
 山
 山
 山
 山
 山
 山
 山
 山
 山
 山
 山
 山
 山
 山
 山
 山
 山
 山
 山
 山
 山
 山
 山
 山
 山
 山
 山
 山
 山
 山
 山
 山
 山
 山
 山
 山
 山
 山
 山
 山
 山
 山
 山
 山
 山
 山
 山
 山
 山
 山
 山
 山
 山
 山
 山
 山
 山
 山
 山
 山
 山
 山
 山
 山
 山
 山
 山
 山
 山
 山
 山
 山
 山
 山
 山
 山
 山
 山
 山
 山
 山
 山
 山
 山
 山
 山
 山
 山
 山
 山
 山
 山
 山
 山
 山
 山
 山
 山
 山
 山
 山
 山
 山
 山
 山
 山
 山
 山
 山
 山
 山
 山
 山
 山
 山
 山
 山
 山
 山
 山
 山
 山
 山
 山
 山
 山
 山
 山
 山
 山
 山
 山
 山
 山
 山
 山
 山
 山
 山
 山
 山
 山
 山
 山
 山
 山
 山
 山
 山
 山
 山
 山
 山
 山
 山
 山
 山
 山
 山
 山
 山
 山
 山
 山
 山
 山
 山
 山
 山
 山
 山
 山
 山
 山
 山
 山
 山
 山
 山
 山
 山
 山
 山
 山
 山
 山
 山
 山
 山
 山
 山
 山
 山
 山
 山
 山
 山
 山
 山
 山
 山
 山
 山
 山
 山
 山
 山
 山
 山
 山
 山
 山
 山
 山
 山
 山
 山
 山
 山
 山
 山
 山
 山
 山
 山
 山
 山
 山

- **U** 设置下划线文本。
- **左**对齐文本。
- **三** 居中对齐文本。
- 言 右对齐文本。
- ▶ 为文本使用项目要点。
- <mark>x<sup>2</sup></mark>写入上标文本。
- x<sub>2</sub> 写入下标文本。
- ✤ 插入数学符号。
- 显示屏幕键盘。 显示Windows 键盘。
- 在"文本属性"窗口中,可以更改文本的尺寸和 字体等设置。
- 4. 编辑文本。

## 覆盖所有已启用阴影的对象

- 1. 在[编辑]菜单上,单击[显示所有阴影]。
  - 页面上所有启用阴影功能的对象被灰化。有关阴影对象的详细说明,请参阅"灰化对象(阴影)"。

## 插入菜单

可以从插入菜单执行下列动作。

- 插入图像文件
- 插入影片文件

## 插入图像文件

- 在[插入]菜单上,单击[图片文件...]。
   将显示"打开"窗口。
- 2. 选择要插入的图像,然后单击 [打开]。
  - 所选图像被置于页面上。

## 插入影片文件

- 1. 在 [插入] 菜单上, 单击 [媒体文件...]。
  - 将显示"打开"窗口。
- 2. 选择要插入的影片, 然后单击 [打开]。
  - 所选影片被置于页面上。

## 页面菜单

可以从页面菜单执行下列动作。

- 添加页
- 复制并添加页
- 清除页
- 删除当前页
- 移动到下一页
- 返回上一页

### 添加页

- 1. 在 [页] 菜单上, 单击 [添加页]。
  - 新页面被作为最后一页添加。

## 复制并添加页

- 1. 在 [页] 菜单上, 单击 [添加复制页]。
  - 当前页面的拷贝被作为下一页添加。

### 清除页

- 1. 在 [页] 菜单上, 单击 [清除页]。
  - 当前页面上所有对象被删除。
- 注
- 使用此命令无法删除锁定的对象。取消锁定对象,然后将其删除(页 48)。

## 删除当前页

- 1. 在 [页] 菜单上,单击 [删除当前页]。
- 将显示一个窗口,要求确认是否想要删除页面。 2. 单击 [是]。
  - 当前页面被删除,并显示下一页。

### 注

- 如果仅有1页,则无法使用此命令。
- 删除页面后,无法使用 [撤消] 命令将其恢复。

### 移动到下一页

- 1. 在 [页] 菜单上, 单击 [下一页]。
  - 将显示下一页。

## 返回上一页

- 1. 在 [页] 菜单上, 单击 [上一页]。
  - 将显示上一页。

## 视图菜单

可以从视图菜单执行下列动作。

- 显示页面侧窗口
- 显示图片库侧窗口
- 显示附件侧窗口
- 显示文件和编辑工具栏
- 显示页和视图工具栏
- 显示工具工具栏
- 显示缩放工具栏
- 显示捕捉屏幕工具栏
- 切换到全屏模式
- 更改放大级别
- 夹页
- 更改图标设置
- 显示放大镜
- 显示屏幕阴影
- 显示聚焦
- 显示屏幕键盘

### 显示页面侧窗口

- 1. 在 [视图] 菜单上, 单击 [页面]。
  - 会在侧边框中显示"页面"视图。
  - 页面的缩略图将显示在"页面"中。

## 显示图片库侧窗口

- 1. 在 [视图] 菜单上,单击 [图片库]。
  - 会在侧边框中显示"图片库"视图。
  - 按名称排列的各种图像集合将显示在"图片库"中。
  - 可以通过将图片和对象从"图片库"和"我的内容"中拖拽到页面中来将其插入。
  - 可以将对象从主窗口拖放到"我的内容" 文件夹 中来注册项目。
     (无法在"图片库"文件夹中注册项目。)

### 显示附件侧窗口

- 1. 在 [视图] 菜单上, 单击 [附件]。
  - 会在侧边框中显示"附件"视图。
  - 在演示过程中可以将"附件"中能够访问的外部 文件(Excel电子表格、照片,等等)包括进来。
  - 要将文件添加到"附件"列表,单击 2 插入(插)、法择下列菜单项目之一并添加文件或网页链接。

[插入文件拷贝] 在文档中保存指定文件的拷贝。

[插入超链接]

添加指定网页地址的链接。

[插入到文件的快捷方式]

添加到指定文件的链接(快捷方式)。如果 要在另一台计算机上打开快捷方式文件,确 认将快捷方式所指向的文件打开。

- 在"附件"列表中双击附件或网址就可以将其打 开。也可以拖拽项目将其插入页面,然后再从页 面打开。
- 要删除附件,右键单击文件并选择 [删除]。

## 显示文件和编辑工具栏

在[视图]菜单上,单击[文件和编辑工具栏]。
 将显示文件和编辑工具栏。

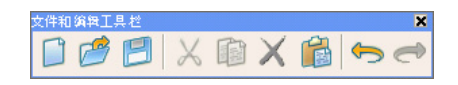

## 显示页和视图工具栏

在[视图]菜单上,单击[页和视图工具栏]。
 将显示页和视图工具栏。

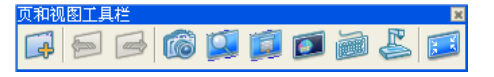

## 显示工具工具栏

在[视图]菜单上,单击[工具工具栏]。
 将显示工具工具栏。

| I#I | 具栏 |   |     |     |     |   |            |          |     |     |   |   | × |
|-----|----|---|-----|-----|-----|---|------------|----------|-----|-----|---|---|---|
| R   | 0  | 2 | • 🖉 | • 🖉 | • 🖉 | • | <u>/</u> - | <b>a</b> | · 🥜 | - 🔗 | • | A | • |

## 显示缩放工具栏

在[视图]菜单上,单击[缩放工具栏]。
 将显示缩放工具栏。

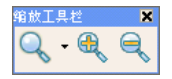

## 显示捕捉屏幕工具栏

在[视图]菜单上,单击[捕捉屏幕工具栏]。
 将显示捕捉屏幕工具栏。

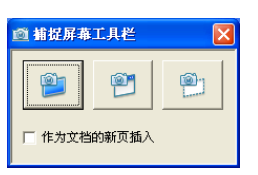

|     | 对整个桌面进行屏幕截图。                                                     |
|-----|------------------------------------------------------------------|
|     | 对带有红色边框的窗口进行屏幕截<br>图。选择想要捕捉的窗口。所选的窗<br>口将被捕捉。                    |
| (a) | 对通过拖拽红色框指定的区域进行屏<br>幕截图。在想要捕捉的区域周围拖拽<br>出边框。拖拽释放时拖拽出的区域将<br>被捕捉。 |

## 显示放大镜

 在 [视图] 菜单上,选择 [放大镜]。
 有关使用放大镜的详细说明,请参阅"放大镜 (页 15)"。

### 显示屏幕阴影

在[视图]菜单上,单击[屏幕阴影]。
 有关使用屏幕阴影的详细说明,请参阅"屏幕阴影(页 16)"。

### 显示聚焦

 在[视图]菜单上,单击[聚焦]。
 有关使用聚焦的详细说明,请参阅"聚焦 (页 16)"。

### 显示屏幕键盘

- 1. 在 [视图] 菜单上, 选择 [屏幕键盘]。
  - 有关屏幕键盘的详细说明,请参阅"屏幕键盘 (页 14)"。
  - 显示Windows 键盘。

## 启动桌面信息相机应用程序

- 1. 在 [视图] 菜单上,选择 [桌面信息相机]。
  - 有关桌面信息相机规格的详细说明,请参阅"桌 面信息相机(页18)"。
  - 将会出现桌面信息相机应用程序的屏幕。

## 切换到全屏模式

在[视图]菜单上,单击[全屏]。
 屏幕切换到全屏模式,而且会显示全屏工具栏。

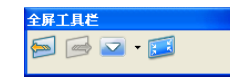

- 注
- 要返回正常模式,单击全屏工具栏上的 <sup>5</sup> (退 出全屏),或按ESC键。

## 更改放大级别

- 1. 在 [视图] 菜单上, 指向 [缩放]。
  - 将显示子菜单。

300 %, 200 %, 150 %, 125 %, 100 %, 75 %, 50 %

以所选放大级别显示页面。

#### 整页

以页面在主窗口中全部可见的方式显示页 面。

#### 页面宽度

以页面的宽度等同于主窗口的宽度显示页 面。

#### 单页显示

在主窗口中显示1页。

#### 双页显示

在主窗口中并排显示2页。当前页面以橙色 框显示,单击页面即可将其变为当前页面。

#### 2. 选择所需的缩放级别。

• 将会以所选缩放级别显示页面。

## 夹页

- 1. 在 [视图] 菜单上, 单击 [夹页]。
  - 即使选择了其它页面,活动页面也会被"夹住"并显示。
- 注
- 仅当选择了[双页显示]时才可以使用[夹页] 菜单项目。在[单页显示]中无法选择此项目。

### 更改图标设置

- 1. 在[视图]菜单上,单击[图标设置...]。
  - 将显示 "图标设置" 窗口。

| 🖾 图标设置  |       |
|---------|-------|
| 图标设置 —— |       |
| 大小:     | 大图标 👤 |
| 文本:     | 隐藏文本  |
|         |       |
|         | 确定 取消 |

在"图标设置"窗口中,可以更改下列设置:
 大小

可以选择图标尺寸。

- 大图标
- 小图标

文本

可以选择是否显示按钮名称文本。

- 隐藏文本
- 显示文本
- 2. 更改设置, 然后单击 [确定]。

## 格式菜单

可以从格式菜单执行下列动作。

- 设置对象属性
- 组合对象
- 取消组合对象
- 翻转对象
- 更改对象叠放次序
- 锁定对象
- 灰化对象(阴影)
- 为对象添加链接

## 设置对象属性

可以设置所选对象的属性。

- 选择想要设置属性的对象,然后在 [格式] 菜单上 单击 [属性...]。
  - 将显示"选择属性"窗口。有关详细说明,请参 阅"更改对象属性"。
- 2. 更改设置, 然后单击 [确定]。
  - 更改被应用到所选对象。

## 组合对象

将多个对象组合为一个对象。

- 1. 选择想要组合的对象。
- 2. 在 [格式] 菜单上, 单击 [组合]。
  - 所选对象被组合。

## 取消组合对象

- 1. 选择已组合的对象。
- 2. 在 [格式] 菜单上, 单击 [取消组合]。
  - 已组合的对象被取消组合。

### 翻转对象

- 1. 选择想要翻转的对象。
- 2. 在 [格式] 菜单上, 指向 [翻转]。
- 在子菜单中,选择 [左/右]或 [上/下]。
   · 对象将以所选方向翻转。

## 更改对象叠放次序

多个对象重叠在一起时,可以更改其排列的次序。

- 1. 选择对象。
- 2. 在 [格式] 菜单上, 指向 [叠放次序]。
  - 在子菜单中会显示下列项目:
    - 置于顶层
    - 置于底层
    - 上移一层
    - 下移一层
- 3. 为对象选择叠放次序操作。
- 注
- 已选择了多个对象时, [上移一层] 和 [下移一 层]项目不可用。

### 锁定对象

#### 1. 选择要锁定的对象。

- 2. 在 [格式] 菜单上, 指向 [锁定]。
  - 将显示下列子菜单:

### 取消锁定

取消锁定已锁定的对象。

锁定到位

锁定对象的位置和尺寸。

允许移动

锁定对象的尺寸,但是允许其移动。

#### 允许移动并旋转

锁定对象的尺寸,但是允许其移动并旋转。

3. 选择所需选项以锁定对象。

## 灰化对象(阴影)

### 1. 选择要灰化的对象。

- 2. 在 [格式] 菜单上, 指向 [阴影]。
  - 在子菜单中会显示下列项目:
    - 关闭
    - 打开(有阴影)
    - 打开(无阴影)
- 3. 选择 [打开 (有阴影)]。
  - 对象会被阴影覆盖并将其灰化,而且阴影图标在 对象上方的中央处显示。

### <u>注</u>

- 如果单击被阴影覆盖的对象,阴影会被移除。
- 通过单击阴影图标,可以在是否用阴影覆盖对象 间进行切换。

## 为对象添加链接

为对象添加链接后,对象的左下角会显示链接图标。单 击链接图标时,会显示链接目的地。

- 1. 选择要添加链接的对象。
- 在 [格式] 菜单上,单击 [链接…]。
   将显示"链接设置"窗口。

| 🛂 链接设置                                                                                                    | X                                                 |
|----------------------------------------------------------------------------------------------------|---------------------------------------------------|
| ()<br>()<br>() | 地址:<br>[http://<br>提示:输入 web 地址,或从您的浏览器耗脂并复制 URL。 |
| 删除链接                                                                                                    | 職定取消                                              |

• 可以配置下列链接设置:

#### 网页

访问Web上的站点。

#### 地址

在文本框中输入Internet地址。

### 页

跳至当前文件中的指定页。

| 🛂 链接设置 |                          |       |  |
|--------|--------------------------|-------|--|
|        | 页:                       | 预览:   |  |
| 网页     | │ 第一页<br>│ 最后 <u>一</u> 页 |       |  |
|        |                          |       |  |
| 页      | 三.贝尔藏                    |       |  |
|        |                          | 1     |  |
| 文件     |                          |       |  |
|        |                          |       |  |
|        |                          |       |  |
|        |                          | 1     |  |
| 删除链接   |                          | 确定 取消 |  |
|        | 1                        |       |  |

页

在树视图中的页中选择目标页。

### 文件

打开指定的文件。

| 🛂 链接设置                                                                                                    |        |    | × |
|----------------------------------------------------------------------------------------------------|--------|----|---|
| 一<br>一<br>一<br>一<br>で<br>文 件<br>一<br>一<br>、<br>文 件<br>一<br>の<br>、<br>、<br>、<br>、<br>、<br>、<br>、<br>、<br>、 | 文件<br> | 浏览 | ] |
| 册除链接                                                                                                    | 确定     | 取消 |   |

### 文件

单击 [浏览...] 按钮,为链接对象选择文件。

### 文件拷贝

所指定文件的拷贝被附加,且链接被设为指 向该拷贝。

### 文件快捷方式

所指定文件的快捷方式被附加,且链接被设 为指向该快捷方式。

### 当前附件

打开附加的文件。

| ፟፟፟፟፟፟ቜ 链接设置     |     | X  |
|------------------|-----|----|
| MT (I)           | 名称: | 注: |
| <u>,</u><br>₫ €) |     |    |
| <b>文件 (E)</b>    |     |    |
| 当前附件 ⑧           |     |    |
| 删除链接 ①           |     | 取消 |

名称

从文件列表中选择链接对象的文件。

注

显示文件的信息,如尺寸。

3. 设置链接, 然后单击 [确定]。

### <u>注</u>

- 可以通过单击 [删除链接] 按钮来删除附加到项目的链接。
- 链接图标显示在带有链接对象的左下侧。单击链 接可以显示链接到内容。

| ٩ | 访问网站。                                           |
|---|-------------------------------------------------|
| 嚪 | 转到当前文件中的指定页面。                                   |
| 0 | 打开附加的文件。                                        |
| l | 打开指定的文件。                                        |
| 9 | 播放指定的声音文件。播放声音时,图<br>标会变为 🬗 。播放期间单击图标将停<br>止播放。 |

## 工具菜单

可以从工具菜单执行下列动作。

- 选择
- 无限克隆选择
- 彩笔(黑色/红色/蓝色/绿色)
- 荧光笔
- 橡皮
- 线条
- 形状
- 文本
- 放大
- 缩小

## 选择

将其作为鼠标指针操作。

1. 在 [工具] 菜单上, 单击 [选择]。

## 无限克隆选择

如果拖拽移动想要复制的对象,其会在释放的位置被复 制。可以按需要无限地重复此操作。

1. 在 [工具] 菜单上, 单击 [无限克隆选择]。

## 彩笔(黑色/红色/蓝色/绿色)

为图片和字符绘制自由线条。

- 在[工具]菜单上,指向[黑色彩笔/红色彩笔/蓝色 彩笔/绿色彩笔],并选择线条样式。
  - 鼠标指针变为彩笔。
  - 通过选择 [自定义彩笔...],可以更改列表中所 显示彩笔的线条类型、颜色、透明度等。有关详 细说明,请参阅"自定义绘图工具"。
- 2. 拖拽鼠标绘制自由线条。

## 荧光笔

在页面上想要强调的线条、形状、文本和其它对象上涂 色。被涂色的对象将通过荧光笔显示。

- 在[工具]菜单上,指向[荧光笔],并选择线条样 式。
  - 鼠标指针变为荧光笔。
  - 通过选择[自定义荧光笔...],可以更改列表中 所显示荧光笔的线条类型、颜色等。有关详细说 明,请参阅"自定义绘图工具"。
- 2. 拖拽鼠标绘制自由线条。

## 橡皮

擦除使用彩笔和荧光笔工具绘制线条的部分。

- 在[工具]菜单上,指向[橡皮],并选择橡皮的类型。
  - 鼠标指针变为橡皮。
- 2. 拖拽鼠标以擦除对象。

## 线条

绘制直线。

- 在[工具]菜单上,指向[线条],并选择线条样 式。
  - 鼠标指针变为+。
  - 通过选择 [自定义线条...],可以更改列表中所 显示线条的线条类型、颜色等。有关详细说明, 请参阅"自定义绘图工具"。

### 2. 拖拽鼠标绘制直线。

<u>注</u>

- 通过拖拽鼠标右键,可以绘制以15度角倾斜的线 条。
- 绘制后,鼠标指针变回 📐 (选择)。

### 形状

绘制许多预设的形状。

- 在[工具]菜单上,指向[形状],并选择要绘制的 形状类型。
  - 鼠标指针变为+。
  - 通过选择 [自定义形状...],可以更改列表中所 显示形状的线条类型、颜色、透明度等。有关详 细说明,请参阅"自定义绘图工具"。
- 2. 拖拽鼠标绘制所选的形状。

### 注

- 通过拖拽鼠标右键,可以固定的高宽比来绘制形状。
- 绘制后,鼠标指针变回 📐 (选择)。
- 双击形状就可以在其中输入文本。

### 文本

在文本编辑模式中添加和编辑文本。

- 在[工具]菜单上,指向[文本],并选择文本样 式。
  - 鼠标指针变为文本插入条。
  - 通过选择 [自定义文本...],可以更改列表中所 显示文本的字体、尺寸等。有关详细说明,请参 阅"自定义绘图工具"。
- 2. 在想要插入文本的位置单击或拖拽鼠标。
  - 会显示"文本属性"窗口和一个文本框。
- 3. 在文本框中输入文本。
  - 在"文本属性"窗口中,可以更改字符的尺寸和 字体等设置。
  - 输入文本后,在文本框外的页面区域上单击左 键,文本框会消失。

### 放大

- 1. 在 [工具] 菜单上, 单击 [放大]。
  - 鼠标指针变为 🔩 。
- 在想要放大的区域上拖拽鼠标以指定缩放区域。
   所洗区域被放大。
- 注
- 除选择特定的缩放区域外,还可以通过单击鼠标 来以设定量进行放大。
- 页面超出可视区域尺寸时,会显示滚动条。

## 缩小

- 1. 在 [工具] 菜单上, 单击 [缩小]。
  - 鼠标指针变为 🔍 。
- 2. 在想要缩小的区域上拖拽鼠标以指定缩小区域。
  - 所选区域被缩小。
  - 除选择特定的缩放区域外,还可以通过单击鼠标 来以设定量进行缩小。

## 帮助菜单

可以从帮助菜单执行下列动作。

- 查看帮助
- 下载最新的软件
- 查看版本信息

## 查看帮助

- 1. 在 [帮助] 菜单上, 单击 [帮助...]。
  - 将显示帮助信息。

注

• 要显示帮助信息,必须在计算机中安装Adobe Reader。

## 下载最新的软件

- 1. 在 [帮助] 菜单上, 单击 [下载最新版本]。
  - 如果计算机连接到Internet,下载网站将会打开, 您就可以下载软件的最新版本。

## 查看版本信息

- 1. 在 [帮助] 菜单上, 单击 [关于...]。
  - 将显示关于窗口。

# 安装elite Panaboard software

需要在与elite Panaboard一同使用的计算机上安装elite Panaboard software。

要安装elite Panaboard software,请遵循下列注意事项。

### <u>小心</u>

- 切勿在安装完成前连接USB电缆。
- 切勿将1个以上的elite Panaboard连接到同一台 计算机。
  - (否则会导致计算机运行错误。)
- 1. 打开计算机电源,启动Windows操作系统。
  - 登录具有管理员权限的帐户。
- 2. 将附带的CD-ROM插入CD-ROM驱动器。
  - 显示安装屏幕。
  - 如果没有出现安装屏幕,在资源管理器中选择 CD-ROM驱动器,然后双击 [Menu.exe]。
  - 在Windows Vista或Windows 7中,如果显示自动播放对话框,单击[运行Menu.exe]。
- 3. 显示"欢迎"屏幕时,单击 [下一步]。

4. 显示"机型选择"屏幕时,单击所使用设备的类型。

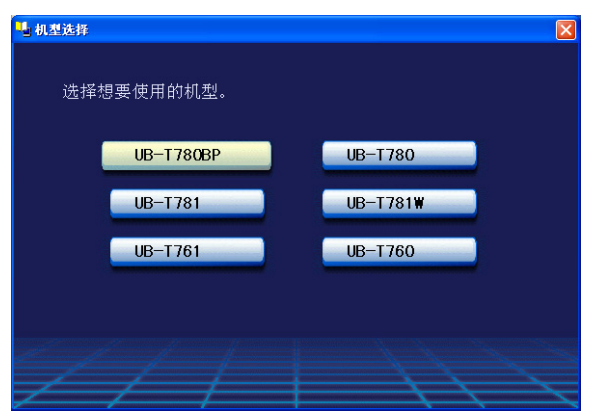

5. 单击 [安装elite Panaboard]。

| <sup>™</sup> 莱单    |
|--------------------|
| UB-T780            |
| 请首先阅读              |
| 安装 elite Panaboard |
| [] 浏览使用说明书         |
|                    |
| 下载Adobe(R)         |
|                    |
| 返回(B) 退出(E)        |

- 如果您同意"最终用户许可协议书"中的条款,单击 [是]。
  - 在Windows Vista中,如果显示"用户帐户控制" 窗口,单击 [继续] 以继续进行安装。
  - 在Windows 7中,如果显示 "用户帐户控制" 窗 口,单击 [是] 以继续进行安装。

#### 软件安装

- 7. 显示下面的屏幕时,确认USB电缆未与计算机或elite Panaboard连接,然后单击 [确定]。
  - 如果USB电缆与elite Panaboard连接,断开电缆 的连接,然后单击 [确定]。
  - 如果未安装.NET Framework 2.0或更新版本, 会出现安装屏幕。请按照屏幕提示安装这些组件。

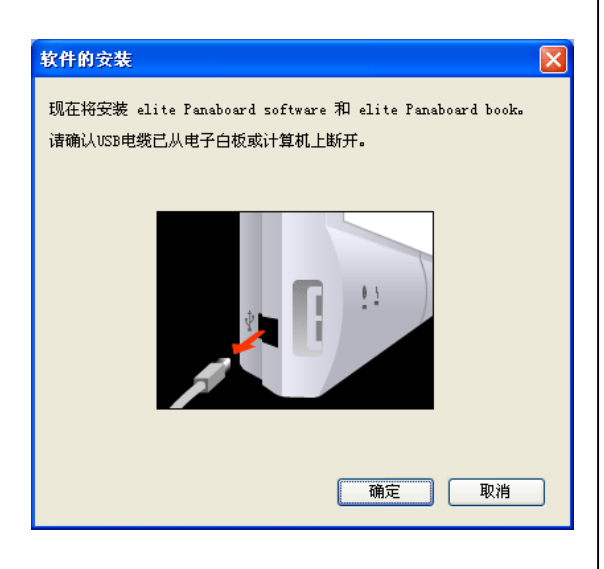

- 8. 显示安装向导时,按照屏幕提示操作并继续进行安装。
- 9. 安装完成后,单击 [完成]。
  - 如果被提示进行此操作,请重新启动计算机。
  - 会在程序菜单中的 [Panasonic] 组中创建 [elite Panaboard] 组。
  - [elite Panaboard] 组中会出现下列项目:
    - elite Panaboard software
    - elite Panaboard book
    - 基本操作使用说明书
    - 软件使用说明书
    - 下载最新版本

# 卸载elite Panaboard software

如果需要卸载elite Panaboard software,请遵循下列注 意事项。

- 1. 打开计算机电源,启动Windows。
  - 登录具有管理员权限的帐户。
- 2. 从控制面板中选择 [添加或删除程序]。
  - 在Windows 2000中选择 [添加/删除程序],在 Windows Vista或Windows 7中选择 [卸载程 序]。
- 3. 选择Panasonic elite Panaboard, 然后将其删除。
- 4. 按照屏幕提示操作。
- 5. 卸载完成后,重新启动计算机。

# 故障排除

当您认为有问题存在时,请按照下表中的步骤进行操作。如果仍不能解决问题,请与经销商联系。

| 症状                                         | 可能原因和解决方法                                                                                                    | 参阅页 |
|--------------------------------------------|----------------------------------------------------------------------------------------------------|-----|
| 计算机不能识别电子扫描<br>板。                          | <ul> <li>· 没有打开电子扫描板的电源。</li> <li>→ 打开电子扫描板的电源。</li> <li>• 未连接USB电缆。</li> <li>→ 正确连接USB电缆。</li> </ul>                                                                                                    | _   |
| 不能正确检测电子笔的位<br>置。                          | <ul> <li>● 电子扫描板或投影机的位置已改变。</li> <li>● 投影机的缩放或分辨率已被更改。</li> <li>→ 再次执行校正。</li> </ul>                                                                                                    | 21  |
| 绘图数据丢失或显示在错误<br>的位置。<br>电子笔不工作。            | <ul> <li>正以一定的角度握持电子笔。</li> <li>阳光或强光直射屏幕。</li> <li>遥控器正指向电子扫描板上的接收器。</li> <li>电子扫描板的侧面靠近墙壁或其顶部靠近天花板。</li> <li>电子扫描板被放置在靠近空调通风口处。</li> <li>电子扫描板附近正在使用等离子或液晶电视。</li> <li>电子扫描板的接收器被遮住。</li> <li>电子笔的传送器被您的手遮住。</li> <li>同时使用了两支或多支电子笔。</li> <li>→ 检查是否因为上述原因导致问题产生。<br/>如果不是因为上述原因造成偏移问题,请再次执行校正。</li> </ul>                                                                   | _   |
| 计算机屏幕上出现 "电池容<br>量低!!请尽快更换电子笔的<br>电池。" 信息。 | 更换显示 "电池容量低!!请尽快更换电子笔的电池。" 信息的电子笔<br>的电池。                                                                                                    | _   |
| 无法插入或播放影片。                                 | <ul> <li>未安装所需的视频播放软件。</li> <li>→ 如果安装了旧版本的Windows Media Player或Adobe Flash<br/>Player,或者未安装Windows Media Player或Adobe Flash<br/>Player,请安装最新版本的Windows Media Player或Adobe<br/>Flash Player。</li> <li>正尝试插入或播放不支持视频格式的影片。</li> <li>→ 支持的格式为:AVI、WMV、MPG、MPEG和SWF。<br/>如果仍不能解决问题,则可能是影片格式或编码解码器的问题。</li> <li>在Windows 2000 SP4上,无法在elite Panaboard book中播放<br/>影片文件。</li> </ul> | _   |

| 症状                                                 | 可能原因和解决方法                                                                                                    | 参阅页 |
|----------------------------------------------------|----------------------------------------------------------------------------------------------------|-----|
| 手写识别菜单不显示,或不<br>工作。                                | <ul> <li>在您所使用的操作系统中可能无法使用手写识别功能。</li> <li>→ 有关操作系统的信息,请参阅"系统要求(页4)"。</li> <li>可能未安装所使用操作系统所需的手写识别软件。</li> <li>→ 如果需要安装手写识别软件,请按照"下载最新的软件<br/>(页 52)"中的步骤打开下载网站,然后按照网站上的说明进<br/>行操作。</li> </ul> | _   |
| 输入文本或启用白色背景模<br>式时不会显示屏幕键盘,并<br>且无法使用屏幕键盘输入文<br>本。 | 将屏幕键盘设为总在其它窗口之上显示。从屏幕键盘菜单中,选择<br>[设置]→[总在最前端显示]。                                                                                                    | 14  |

制造商: 松下系统网络科技株式会社
日本福冈县福冈市博多区美野岛四丁目1番62号
进口商: 松下电器(中国)有限公司
中国北京市朝阳区光华路甲8号和乔大厦C座6层

© Panasonic System Networks Co., Ltd. 2008 ◎ 松下系统网络科技株式会社 2008

PJQXC0124TA K

**KK0108MS6010** 发行: 2010年1月